| Assunto: Identificação: Versão: Folha / Nº:<br>Cartilha ISS Online DOC-IN 1.0 1 / 29 | <b>assessorpúblico</b> <sup>®</sup><br>Tecnologia da informação aplicada à administração pública. |                |         |            |
|--------------------------------------------------------------------------------------|---------------------------------------------------------------------------------------------------|----------------|---------|------------|
| Cartilba ISS Online DOC-IN 1.0 1/29                                                  | Assunto:                                                                                          | Identificação: | Versão: | Folha / №: |
|                                                                                      | Cartilha ISS Online                                                                               | DOC-IN         | 1.0     | 1 / 29     |

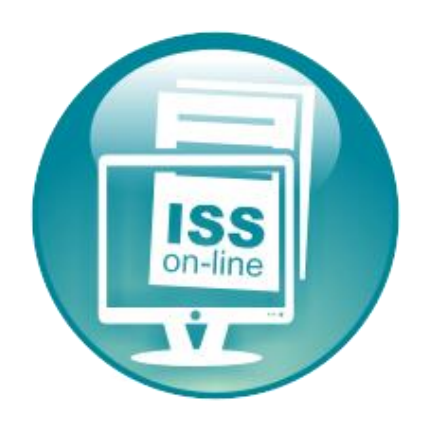

# Guia Rápido de Usuário

| <b>assessorpúblico</b> <sup>®</sup><br>Tecnologia da informação aplicada à administração pública. |                |         |            |
|---------------------------------------------------------------------------------------------------|----------------|---------|------------|
| Assunto:                                                                                          | Identificação: | Versão: | Folha / №: |
| Cartilha ISS Online                                                                               | DOC-IN         | 1.0     | 2 / 29     |
|                                                                                                   |                |         |            |

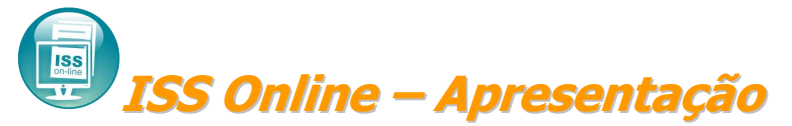

O avanço da tecnologia aliado aos novos conceitos de gerenciamento das informações resultou na criação desta solução que possibilitará a substituição dos procedimentos manuais de declaração e recolhimento de ISS, proporcionando facilidade, agilidade, segurança e comodidade no cumprimento das obrigações de pagamento e declaração, estabelecendo um afinado controle da arrecadação municipal do Imposto Sobre Serviço.

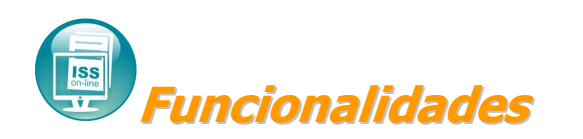

A tecnologia empregada no sistema **ISS Online** permitirá a escrituração, utilizando a arquitetura cliente/servidor, através da internet. É gerada a declaração mensal de serviços que substitui os processos manuais de escrita fiscal, principalmente o Livro de Registro de Prestação de Serviços. O **ISS Online** propiciará, dentre outras, a execução das seguintes funções:

- Escrituração de todos os serviços prestados, tomados ou vinculados aos responsáveis tributários previstos na legislação municipal, acobertados ou não por documentos fiscais e sujeitos a incidência de ISS.
- Emissão do Recibo de Retenção na Fonte.
- Emissão de Certidão Negativa.
- Consulta de Débitos Gerais.

- Emissão da Guia de Recolhimento do ISS Próprio, do ISS Retido na Fonte, todos com código de barras utilizando o padrão FEBRABAN, podendo ser pago em qualquer banco autorizado. O sistema calcula, para os impostos VENCIDOS, todos os acréscimos, alem de tratar a prorrogação de vencimentos ocorridos em final de semana e feriados.
- Emissão do Livro fiscal.

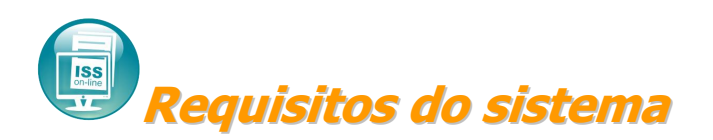

O **ISS Online** é um sistema de informações que funciona em qualquer computador com acesso a internet. É um sistema complexo, com vários recursos modernos. Para executar e utilizar o sistema com maior agilidade existe uma configuração recomendada de computador, navegador e o tipo de conexão com a internet.

Desta forma, recomendamos um computador com 2GHz de velocidade, 2GB de memória, sistema operacional Windows XP ou superior, o navegador Internet Explorer 7 e uma conexão de internet banda larga com velocidade 1 Mb. Outras configurações de menor capacidade em ambos os requisitos tem condições de executar o sistema, mas de forma

| assessorpúblico <sup>®</sup><br>Tecnologia da informação aplicada à administração pública. |                |         |            |
|--------------------------------------------------------------------------------------------|----------------|---------|------------|
| Assunto:                                                                                   | Identificação: | Versão: | Folha / №: |
| Cartilha ISS Online                                                                        | DOC-IN         | 1.0     | 3 / 29     |

precária, sendo assim comprometerá toda operação do mesmo e não atingindo o resultado esperado.

A versão do navegador de internet também influencia no desempenho do sistema, sendo que utilizando qualquer versão do Mozilla Firefox ou Internet Explorer 6 não haverá problemas para uso do mesmo, contudo não haverá o mesmo desempenho utilizando o navegador InternetExplorer de versão 7 ou superior.

Da mesma forma o tipo de conexão com a internet tem influência direta na utilização do sistema. Utilizando uma conexão discada, o sistema terá acesso, mas não com a mesma agilidade comparado à conexão banda larga.

Por esses motivos, apresentamos as configurações recomendada para a utilização do sistema **ISS Online**.

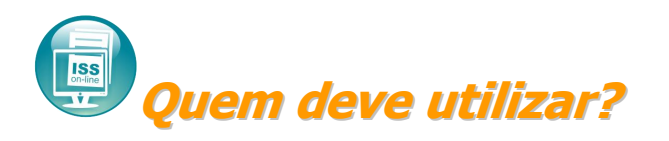

O **ISS Online** deverá ser utilizado por todos os prestadores e tomadores de serviços, sejam de direito público ou privado, inscritos no município, para o cumprimento das obrigações de declaração e pagamento, conforme disposto no Decreto nº XXXX de XX de mês de ano.

# Quando efetuar o encerramento mensal?

A Declaração Mensal de Serviços deverá ser feita no sistema, seja ela com ou sem movimento, até o 5º dia do mês subseqüente a ocorrência do fato gerador.

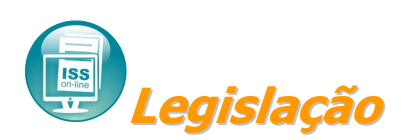

A obrigação de escriturar e apresentar ao Fisco Municipal a Declaração Mensal de Serviços, através do sistema **ISS Online** foi instituído através do Decreto nº. XXXX de XX de mês de ano.

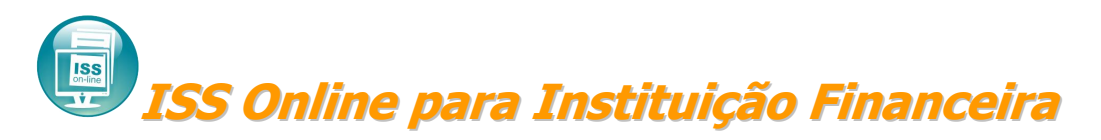

| assessorpúblico <sup>®</sup><br>Tecnologia da informação aplicada à administração pública. |                |         |            |
|--------------------------------------------------------------------------------------------|----------------|---------|------------|
| Assunto:                                                                                   | Identificação: | Versão: | Folha / №: |
| Cartilha ISS Online                                                                        | DOC-IN         | 1.0     | 4 / 29     |

As instituições financeiras terão a possibilidade de lançar seu plano de contas no início da operação, possibilitando o lançamento mensal do Balancete Analítico, a emissão da guia de recolhimento de ISS Próprio e Retido na Fonte.

A característica básica desta moderna ferramenta é possibilitar as Instituições Financeiras a declaração de suas informações das atividades tributadas pelo ISS com eficiência, pois viabilizará a declaração das contas de resultados credoras tributáveis pelo ISS, diretamente de seu balancete, de acordo com o plano de contas.

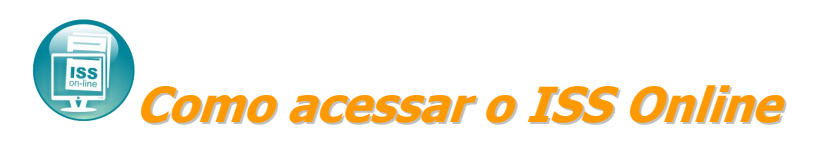

O acesso ao sistema poderá ser feito através do site da prefeitura, onde o acesso e utilização do sistema serão feito totalmente on-line, sem necessidade de instalação de softwares em seu computador.

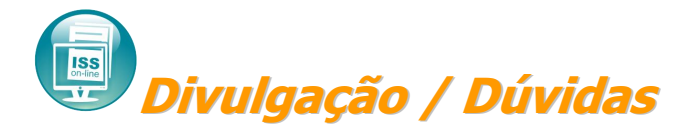

Esclarecimentos sobre o **ISS Online** poderão ser obtidos através dos seguintes canais:

- Plantão Fiscal: (XX) XXXX-XXXX
- E-mail: XXXXXX@XXXXX.XXX

| <b>assessorpúblico</b> <sup>®</sup><br>Tecnologia da informação aplicada à administração pública. |                |         |            |
|---------------------------------------------------------------------------------------------------|----------------|---------|------------|
| Assunto:                                                                                          | Identificação: | Versão: | Folha / №: |
| Cartilha ISS Online                                                                               | DOC-IN         | 1.0     | 5 / 29     |
|                                                                                                   |                |         |            |

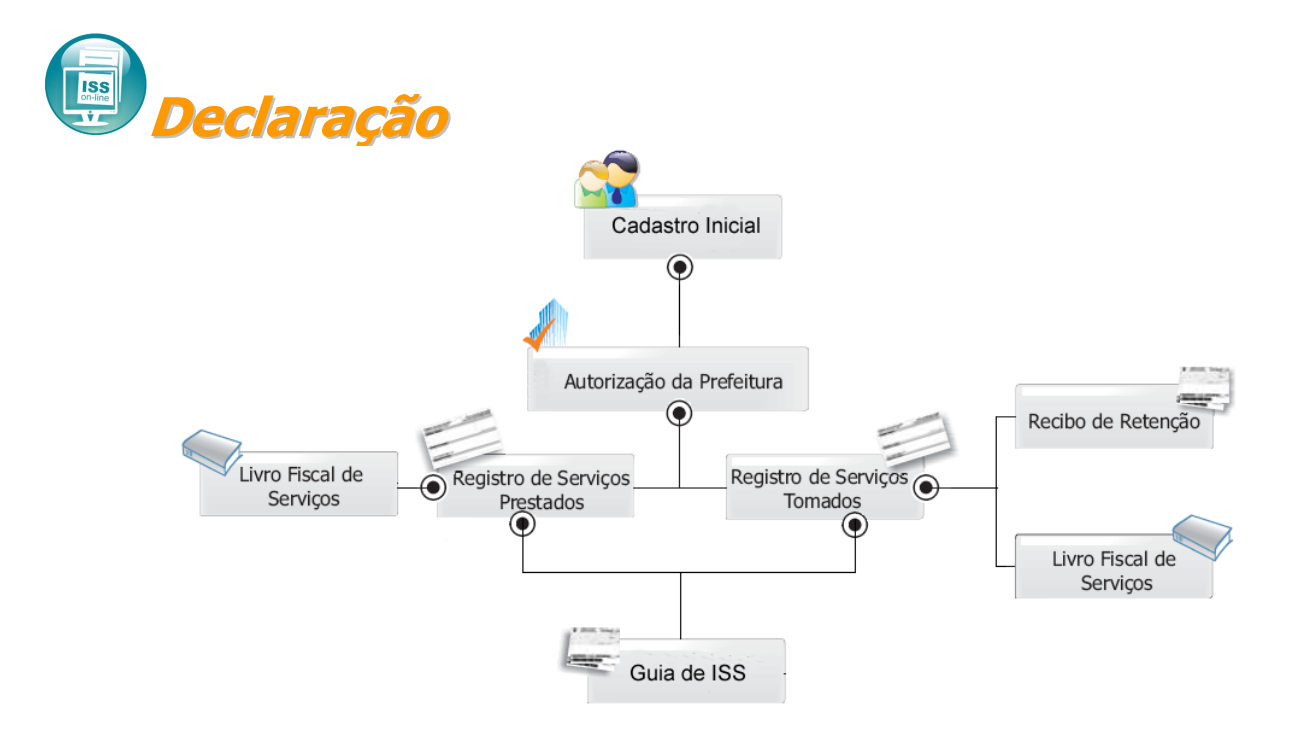

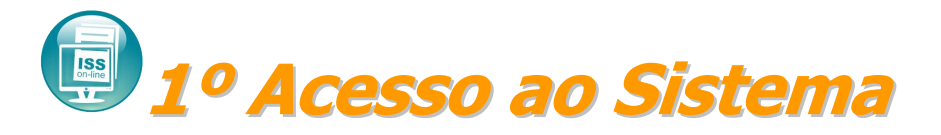

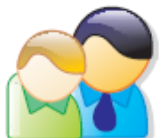

#### Cadastre-se

Todas as empresas que estiverem enquadradas na Lei devem se cadastrar no sistema para que possam realizar a Declaração Mensal de Serviços. A prefeitura validará as informações e dará a autorização para efetuar a declaração.

- 1. Acessar o Issonline;
- Na tela de Acesso ao Sistema, clicar em "<u>Cadastre-se</u>";
- Escolher o perfil de usuário que no qual a empresa se enquadra;
- 4. Preencher corretamente todas as informações solicitadas.

Obs.: Após o envio das informações, a liberação do acesso ao sistema somente será liberado após a autorização da prefeitura.

| assessor                          | <b>público</b> ®         |                                                                 |                                                                     |                    |
|-----------------------------------|--------------------------|-----------------------------------------------------------------|---------------------------------------------------------------------|--------------------|
| Tecnologia da informação aplicada | à administração pública. |                                                                 | -                                                                   | -                  |
| Assunto:                          |                          | Identificação:                                                  | Versão:                                                             | Folha / Nº:        |
| Cartilha ISS Online               |                          | DOC-IN                                                          | 1.0                                                                 | 6/29               |
|                                   |                          | C<br>'ara os contribuintes mu<br>onsultar seus débitos e<br>Cor | ontribuinte<br>unicipais que c<br>emitir certidõe:<br>nstrução Civi | lesejam<br>s.<br>I |
|                                   |                          | Presta<br>omadores e Prestadore<br>sidentes no município        | dor ou Toma<br>s de serviços<br>ou não.                             | idor               |
|                                   |                          | Institu<br>'ara instituições finance                            | uição Finance<br>iras.                                              | eira               |
| Acesso ao Sistema                 |                          | impresas do setor gráfic                                        | Gráfica<br>::0                                                      |                    |
| Informe o CPF / CNPJ              |                          | <b>Escritório (</b><br>'ara escritórios e contac                | Contábil ou C<br>dores                                              | Contador           |
|                                   |                          | Ór<br>'ara órgãos públicos                                      | gão público                                                         |                    |
| Cadastre-se                       |                          | C<br>specífico para Condom                                      | ondomínio                                                           |                    |

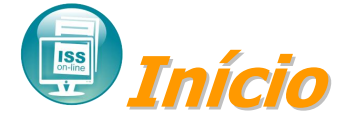

Após receber autorização da prefeitura, o contribuinte poderá efetuar o login no sistema, onde na tela inicial estará contido o menu das opções do sistema, informações e arquivos para download. Também será identificado se a empresa está cadastrada na prefeitura como optante do Super Simples Nacional.

Caso ocorra de se esquecer da senha de login poderá clicar sobre a opção "Esqueci a senha" onde o sistema enviará um e-mail conforme o indicado no cadastro de usuário informando a senha de login.

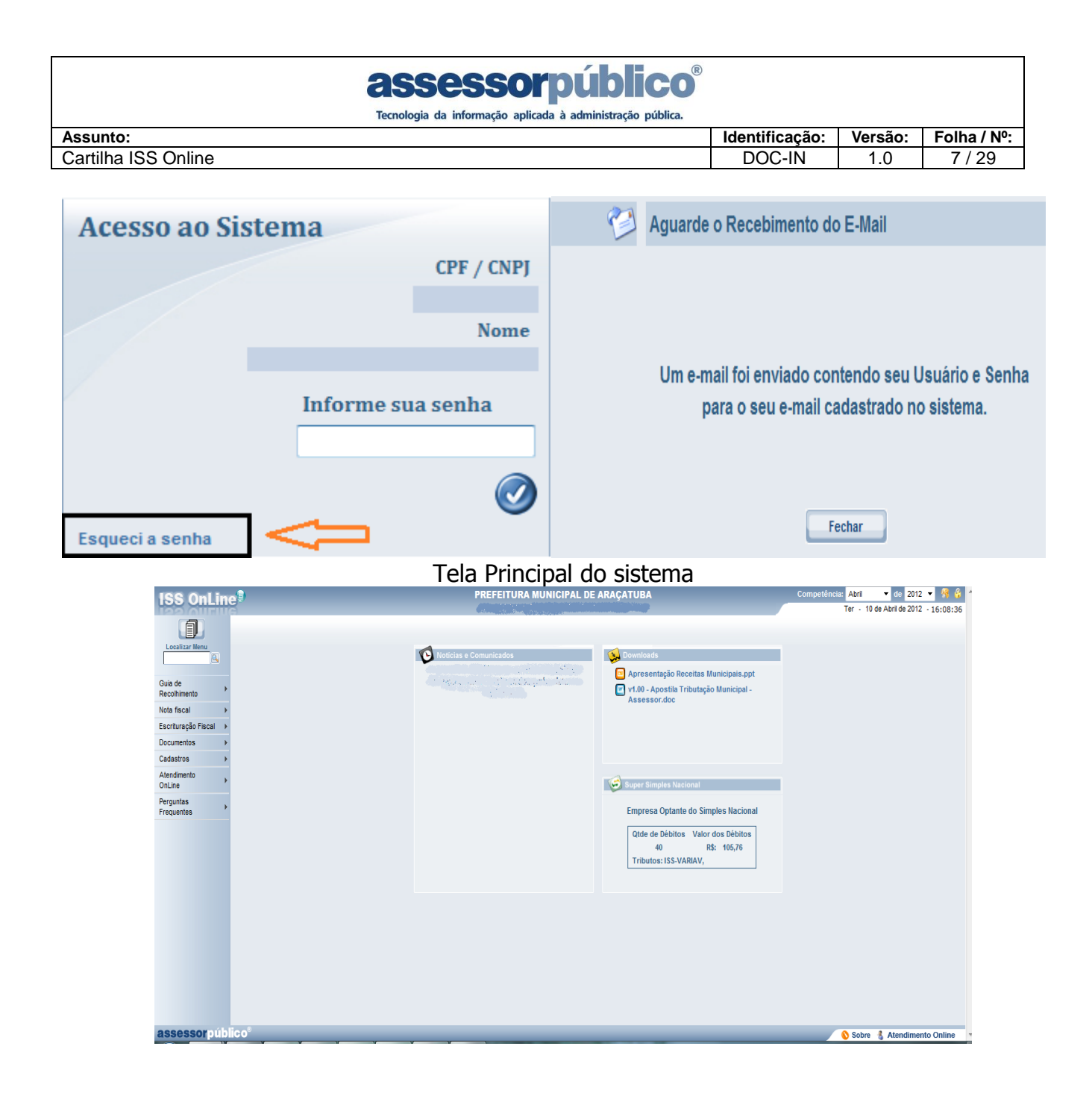

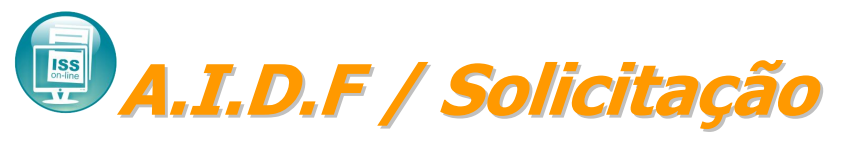

Caso a empresa necessite de notas fiscais em formato de blocos ou contínuo, poderá fazer a solicitação da autorização do mesmo para a prefeitura, através do documento chamado A.I.D.F. (Autorização para Impressão de Documento Fiscal). Nessa solicitação deverão estar os dados da confecção destas notas. Clicar sobre o menu Documentos / A.I.D.F/Solicitação.

### assessorpúblico<sup>®</sup>

 Tecnologia da informação aplicada à administração pública.

 Assunto:
 Identificação:
 Versão:
 Folha / Nº:

 Cartilha ISS Online
 DOC-IN
 1.0
 8 / 29

| ISS OnLine              |          |                                    |   |             |  |  |  |  |  |  |
|-------------------------|----------|------------------------------------|---|-------------|--|--|--|--|--|--|
|                         |          |                                    |   |             |  |  |  |  |  |  |
|                         | -        |                                    |   |             |  |  |  |  |  |  |
| Localizar Me            |          |                                    |   |             |  |  |  |  |  |  |
|                         |          |                                    |   |             |  |  |  |  |  |  |
| Guia de<br>Recolhimento | +        |                                    |   |             |  |  |  |  |  |  |
| Nota fiscal             | ÷        |                                    |   |             |  |  |  |  |  |  |
| Escrituração I          | Fiscal 🕨 |                                    |   |             |  |  |  |  |  |  |
| Documentos              | •        | A.I.D.F.                           | ► | Solicitação |  |  |  |  |  |  |
| Cadastros               | ÷        | Certidão de Débitos                |   |             |  |  |  |  |  |  |
| Atendimento<br>OnLine   | ÷        | Alvará                             |   |             |  |  |  |  |  |  |
| Perguntas<br>Frequentes | ×        | Certidão de Baixa de<br>Mobiliário |   |             |  |  |  |  |  |  |
|                         |          | Autenticação de<br>Documentos      |   |             |  |  |  |  |  |  |
|                         |          |                                    |   |             |  |  |  |  |  |  |

#### Clicar sobre o botão Inserir:

| <b>ISS OnLin</b>                                                                                                    | eſ | )      |          |                   |            |                   | PREFEITURA      | MUNICIPAL DE    | ARAÇATUBA     |                           | Competência:                         | Abril    | ▼ de 2          | 2012 🔻 👭 🗳     |
|----------------------------------------------------------------------------------------------------|----|--------|----------|-------------------|------------|-------------------|-----------------|-----------------|---------------|---------------------------|--------------------------------------|----------|-----------------|----------------|
| International International In | a  |        |          |                   |            |                   |                 |                 |               |                           |                                      | Ter - 10 | ) de Abril de 2 | 012 - 17:03:05 |
|                                                                                                    |    | Q      | Mar      | nutenção de S     | olicitação | de AIDF           |                 |                 |               |                           |                                      |          |                 |                |
| Localizar Menu                                                                                                    | () | lenhu  | n) 🔻     | Inicio 🔻          |            | *                 |                 |                 |               |                           |                                      |          |                 |                |
| Guia de<br>Recolhimento ▶                                                                                                    | Da | ata de | Validad  | e Igual 👻         | -          |                   |                 |                 |               |                           |                                      |          |                 |                |
| Nota fiscal                                                                                                    | 3  | tuaça  | 0        | 10000             |            |                   | 1               |                 |               |                           |                                      |          |                 |                |
| Escrituração Fiscal 🕨                                                                                                    |    | Não    | Visualiz | tar Vencidas      | Procura    | r Limpar          |                 |                 |               |                           |                                      |          |                 |                |
| Documentos >                                                                                                    | -  | 4      |          | 🛛 Exportar 🛛 🔶 In | serir <    |                   |                 |                 |               |                           |                                      |          |                 |                |
| Cadastros >                                                                                                    |    |        |          | Nº Documento      | Data       | Nº Inicial Solic. | Nº Final Solic. | Nº Inicial Aut. | Nº Final Aut. | Série                     | Gráfica                              | V        | /alidade        | Situação       |
| Atendimento<br>OnLine                                                                                                    |    |        | ₽        | 15896-5930        | 03/04/2012 | 1001              | 1500            | 1001            | 1500          | Nota Fiscal<br>Eletrônica | PREFEITURA MUNICIPAL DE<br>ARAÇATUBA | 11       | 1               | AUTORIZADA     |
| Perguntas<br>Frequentes ►                                                                                                    |    |        | ₽        | 15896-5931        | 03/04/2012 | 1501              | 2000            | 1501            | 2000          | Nota Fiscal<br>Eletrônica | PREFEITURA MUNICIPAL DE<br>ARAÇATUBA | 11       | 1               | REJEITADA      |
|                                                                                                    |    |        | ₽        | 15896-5928        | 03/04/2012 | 501               | 1000            | 501             | 1000          | Nota Fiscal<br>Eletrônica | PREFEITURA MUNICIPAL DE<br>ARAÇATUBA | 11       | /               | REJEITADA      |
|                                                                                                    |    |        | ₽        | 15896-5929        | 03/04/2012 | 501               | 1000            | 501             | 1000          | Nota Fiscal<br>Eletrônica | PREFEITURA MUNICIPAL DE<br>ARAÇATUBA | 11       | /               | AUTORIZADA     |
|                                                                                                    |    |        | ₽        | 15896-5927        | 09/02/2012 | 101               | 500             | 101             | 500           | Nota Fiscal<br>Eletrônica | PREFEITURA MUNICIPAL DE<br>ARAÇATUBA | 11       | 1               | AUTORIZADA     |
|                                                                                                    |    |        | ٩        | 15896-5926        | 23/01/2012 | 1                 | 100             | 1               | 100           | Nota Fiscal<br>Eletrônica | PREFEITURA MUNICIPAL DE<br>ARAÇATUBA | 11       | 1               | AUTORIZADA     |
|                                                                                                    |    |        | 2        | 877               | 19/06/2008 | 251               | 350             | 251             | 350           |                           | IRMÃOS FRASATTI & CIA LTDA           | B        | 1               | AUTORIZADA     |

Informar o tipo de nota, data do pedido, nº final, responsável pela solicitação e RG e clicar sobre o botão confirmar:

| asses<br>Tecnologia da infor | sorpúblico <sup>®</sup> |         |            |
|------------------------------|-------------------------|---------|------------|
| Assunto:                     | Identificação:          | Versão: | Folha / №: |
| Cartilha ISS Online          | DOC-IN                  | 1.0     | 9 / 29     |
|                              |                         |         |            |

| ISS OnLin               | e                 | PREFEITURA MUNICIPAL DE ARAÇATUBA             | Competência: Abril 🔻 de 2012 🔻 👫<br>Ter - 10 de Abril de 2012 - 17:07 | 😚 '<br>:30 |
|-------------------------|-------------------|-----------------------------------------------|-----------------------------------------------------------------------|------------|
|                         | Solici            | tação de AIDF                                 |                                                                       |            |
|                         | • Existem Per     | idencias de Escrituração                      |                                                                       |            |
| Guia de                 | Tipo de Notas     | Nota Eletrônica 🔹 Data do Pedido 10/04/2012 📴 |                                                                       |            |
| Recolhimento            | Informações das M | otas                                          |                                                                       |            |
| Nota fiscal 🔹 🕨         | Nº Inicial        | 1501 Nº Final 2000                            |                                                                       |            |
| Escrituração Fiscal 🔶 🕨 |                   |                                               |                                                                       |            |
| Documentos              | Informações do So | licitante                                     |                                                                       |            |
| Cadastros b             | Responsável       | TESTE                                         |                                                                       |            |
| Atendimente             | RG                | 9999999-9                                     |                                                                       |            |
| Atendimento<br>OnLine   |                   |                                               |                                                                       |            |
| Derguptan               | Confirmar         | Fechar Ajuda                                  |                                                                       |            |
| Frequentes              |                   |                                               |                                                                       |            |
|                         |                   |                                               |                                                                       |            |

🖳 Declaração Mensal de Serviços

Este procedimento só poderá ser realizado após a autorização de acesso da prefeitura.

Siga os seguintes passos:

1º Acessar o Sistema ISS Online;

2º Na tela de Login, informar seu CPF ou CNPJ e sua Senha. Clique no botão Confirmar,

3º Para os contadores, no início do trabalho, para facilitar e garantir a integridade da operação será necessário solicitar a empresa no qual ele estará efetuando a escrituração das notas tomadas e prestadas. Depois de terminada a Declaração Mensal de Serviços da empresa, ele poderá selecionar o próximo cliente na qual ele estará fazendo a escrituração.

Contadores: Para selecionar uma empresa clique neste botão canto superior esquerdo da tela.

Trocar Empresa

, localizado no

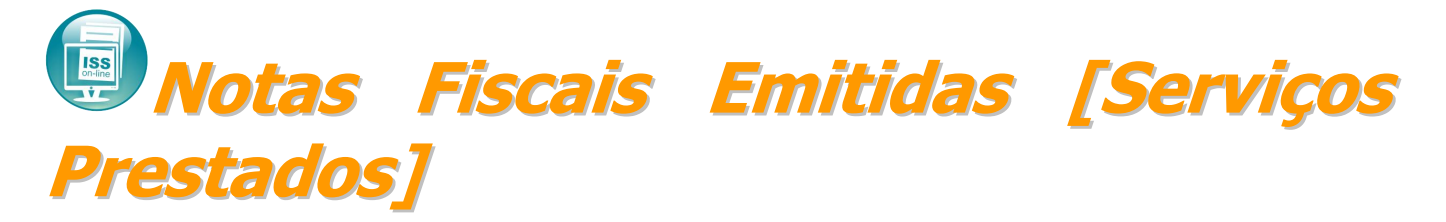

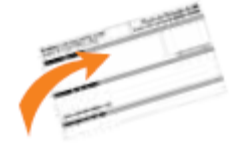

Tem por finalidade o cadastramento de todas as notas fiscais emitidas pelo declarante. Caso o declarante prestar serviço para um tomador de serviço que seja substituto tributário, ao digitar o documento emitido deve informar que o ISS foi retido na fonte pelo tomador.

| <b>assessorpúblic</b><br>Tecnologia da informação aplicada à administração púb | lica.       |             |            |
|--------------------------------------------------------------------------------|-------------|-------------|------------|
| Assunto:                                                                       | Identificaç | ão: Versão: | Folha / №: |
| Cartilha ISS Online                                                            | DOC-IN      | 1.0         | 10 / 29    |
|                                                                                |             |             |            |

| Serviço Prestado                                       |                       |                 |         |                                           |                    |                 |                     |  |  |  |
|--------------------------------------------------------|-----------------------|-----------------|---------|-------------------------------------------|--------------------|-----------------|---------------------|--|--|--|
| Lote                                                   | Sequência 0 C         | ompetência      |         |                                           |                    |                 |                     |  |  |  |
| Situação                                               | Normal                |                 |         |                                           |                    |                 |                     |  |  |  |
| Local do Serviço                                       | Dentro do Município 🔽 |                 |         |                                           |                    |                 |                     |  |  |  |
| Atividade                                              | 10-31-01 #            |                 |         |                                           | -                  |                 |                     |  |  |  |
| Tornador do Serviço                                    |                       |                 |         |                                           |                    |                 |                     |  |  |  |
| CPF / CNPJ                                             |                       |                 |         |                                           |                    |                 |                     |  |  |  |
| Contribuinte                                           | 0                     |                 |         |                                           |                    |                 |                     |  |  |  |
| Dados da Nota Fiscal                                   |                       |                 |         |                                           |                    |                 |                     |  |  |  |
| Número                                                 |                       | Série           | ÚN      | CA                                        | -                  |                 |                     |  |  |  |
| Data                                                   | 11 🔟                  | Valor da Nota   | 0,00    | )                                         |                    |                 |                     |  |  |  |
| Base de Cálculo                                        | 0,00                  | Alíquota        | 0,00    | L. C. C. C. C. C. C. C. C. C. C. C. C. C. |                    |                 |                     |  |  |  |
| Retido pelo Tornador?                                  | Não 💌                 | Valor do Impost | o 0,00  | )                                         |                    |                 |                     |  |  |  |
| Confirmar Fechar Ajuda                                 |                       |                 |         |                                           |                    |                 |                     |  |  |  |
| Últimas Notas Escrituradas Resumo Mensal Agosto / 2008 |                       |                 |         |                                           |                    |                 |                     |  |  |  |
| Lote Seq. Data Nota Série Valor Imp. Situação          |                       |                 | jistros | Movimento<br>Econômico                    | Base de<br>Cálculo | Valor<br>Retido | Valor do<br>Imposto |  |  |  |
|                                                        |                       |                 | 0       | 0,00                                      | 0,00               | 0,00            | 0,00                |  |  |  |
|                                                        |                       |                 |         |                                           |                    |                 |                     |  |  |  |

Depois de informada a situação da nota, informar:

**Local do Serviço** – deverá ser informado se o serviço foi prestado dentro ou fora do município.

**Atividade –** deverá ser informada a atividade que corresponde a prestação do serviço.

**CNPJ/CPF** – deverá ser informado o CPF ou CNPJ do tomador.

**N.º da Nota –** deverá ser informado o número da nota fiscal de serviço.

Série – deverá ser informada a série da nota fiscal de serviço.

**Data de Emissão ou prestação** – Deverá ser informada a data de emissão da nota ou período de prestação do serviço.

Valor total dos Serviços - deverá ser informado o valor total dos serviços prestados.

**Responsável pelo pagamento do imposto** – deverá ser informado se o valor já foi retido pelo tomador, para que não seja gerado imposto devido.

#### Situação da nota:

**Isenta -** Quando o serviço prestado constante da nota fiscal estiver amparado por isenção estabelecida em lei. Não é gerado Valor Devido.

**Não Incidente -** Prestação de serviço que não estiver sujeita a incidência do ISSQN no município de Araçatuba-SP (por exemplo: obra de construção civil, serviço de conservação e limpeza, vigilância, etc. em outro município) ou quando se tratar de imunidade. Não é gerado Valor Devido.

**Imune -** Quando o serviço for prestado pela União, Estado, Distrito Federal ou Municípios; Serviços religiosos; Serviços dos partidos políticos; Serviços prestados por instituições de educação e assistência social, observados os requisitos do artigo 14 do Código Tributário Nacional. Não é gerado Valor Devido.

**Cancelada/Extraviada –** Quando a nota cadastrada foi uma nota cancelada ou extraviada. Não é gerado Valor Devido.

**Optante Simples Nacional** – Para contribuintes que optaram pelo Simples Nacional e que ainda não fora deferidos pela prefeitura. Pois quando deferidos, está opção será automática. Não é gerado Valor Devido. **Bilhete –** Permite que seja escriturada uma faixa de bilhetes que foram emitidos durante o dia, quinzena ou mensal, informando o montante arrecadado. Utilizado por pedágios, empresas de ônibus, etc.

1. Depois de preenchida as informações da nota, clicar no botão **Confirmar** para que a inclusão da nota seja efetuada no sistema.

Obs.: Caso o serviço tenha sido prestado em outro município, será habilitado o campo do **valor do imposto** para ser digitado conforme recolhido no outro município.

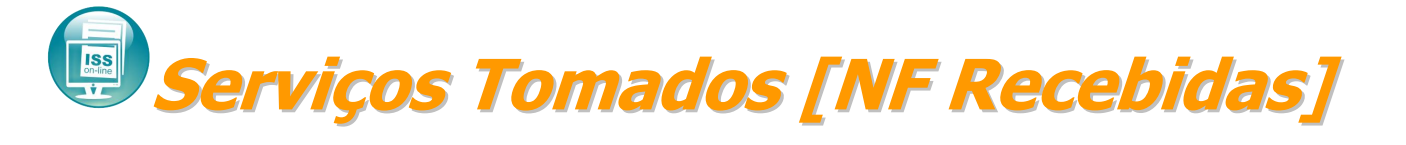

| <b>assessorpúblico</b> <sup>®</sup><br>Tecnologia da informação aplicada à administração pública. |                |         |            |
|---------------------------------------------------------------------------------------------------|----------------|---------|------------|
| Assunto:                                                                                          | Identificação: | Versão: | Folha / №: |
| Cartilha ISS Online                                                                               | DOC-IN         | 1.0     | 11 / 29    |

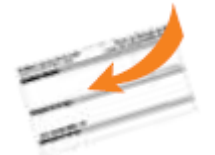

Possibilitará aos declarantes efetuarem o cadastramento dos serviços tomados (notas fiscais). Na hipótese de substituição tributária, o declarante responsável tributário deverá reter na fonte o valor do ISS devido, emitir e entregar o comprovante de retenção para o prestador de serviço.

| 6                                                                 | 🛛 Manutenção Serviço Tomado |       |          |        |          |          |      |            |               |                    |                |                 |                 |          |           |
|-------------------------------------------------------------------|-----------------------------|-------|----------|--------|----------|----------|------|------------|---------------|--------------------|----------------|-----------------|-----------------|----------|-----------|
|                                                                   |                             |       | _        |        |          |          |      |            |               | Re                 | sumo Mer       | isal Juni       | no / 2008       |          |           |
| (Nen                                                              | hum)                        |       | -        | Inicio | •        | ×        |      |            | Registros     | Movimen<br>Econômi | to Ba<br>co Cá | se de<br>ilculo | Valor<br>Retido | Valor    | do<br>sto |
|                                                                   | /isua                       | lizar | Note     | as Ex  | clcuídas | Procura  |      | Limpar     | 13            | 69.764,0           | 0 69.          | 764,00          | 505,97          | 294,     | 12        |
| 🔐 \gg 🚯 🛛 🕫 Todos 🛛 Г Nenhum 🛛 🕵 Excluir   🛃 Exportar   💠 Inserir |                             |       |          |        |          |          |      |            |               |                    |                |                 |                 |          |           |
|                                                                   |                             |       |          |        | Lote     | Situação | Seq. | Data       | Nota          | Série              | Valor          | Imp.            | Retido          | Situação | Encerrado |
|                                                                   | ١                           | ×     | ₽        | ₿      | 371      | Normal   | 13   | 04/06/2008 | 130           | ÚNICA              | 680,00         | 18,00           | Não             | Normal   | 11        |
|                                                                   | ١                           | ×     | <i>م</i> |        | 371      | Normal   | 12   | 01/06/2008 | 54            | ÚNICA              | 40.000,00      | 55,00           | Sim             | Normal   | 11        |
|                                                                   | ١                           | ×     | ٦        |        | 371      | Normal   | 11   | 10/06/2008 | 02/           | R.P.A.             | 300,00         | 7,50            | Sim             | Normal   | 11        |
|                                                                   | ١                           | ×     | ₽        | e      | 371      | Normal   | 10   | 01/06/2008 | 12321321321/1 | R.P.A.             | 55,00          | 1,37            | Não             | Normal   | 11        |
|                                                                   | ١                           | ×     | ٦        | ₿      | 371      | Normal   | 9    | 01/06/2008 | 3             | MISTA              | 2.000,00       | 50,00           | Não             | Normal   | 11        |
|                                                                   | ١                           | ×     | ₽        | e      | 371      | Normal   | 8    | 05/06/2008 | 2             | ÚNICA              | 1.000,00       | 25,00           | Não             | Normal   | 11        |
|                                                                   | ١                           | ×     | ٦        | ₿      | 371      | Normal   | 7    | 12/06/2008 | 643           | ÚNICA              | 1.840,00       | 46,00           | Não             | Normal   | 11        |
|                                                                   | ١                           | ×     | ₽        |        | 371      | Normal   | 6    | 01/06/2008 | 65            | MISTA              | 6.542,00       | 163,55          | Sim             | Normal   | 11        |
|                                                                   | ١                           | ×     | ٦        |        | 371      | Normal   | 5    | 02/06/2008 | 1             | MISTA              | 654,00         | 16,35           | Sim             | Normal   | 11        |
|                                                                   | ١                           | ×     | ₽        |        | 371      | Normal   | 4    | 01/06/2008 | 987           | MISTA              | 645,00         | 16,12           | Sim             | Normal   | 11        |

Inicialmente serão apresentadas na tela, todas as notas escrituradas para o mês de competência.

- 1. Escolher o mês de competência para o cadastramento das notas.
- Clicar no botão para que possamos começar a inclusão das notas.

Após informada a situação da nota, informar:

**Local do Serviço** – deverá ser informado se o serviço foi tomado dentro ou fora do município,

Atividade – deverá ser informada a atividade que corresponde à prestação do serviço.

Prestador – deverá ser informado se o prestador é de dentro ou fora do município.

**CNPJ/ CPF** – deverá ser informado o CPF ou CNPJ do prestador. Caso o prestador não seja encontrado, o mesmo terá que ser cadastrado, clicando no botão 🔄 ao lado do campo.

Nº da Nota – deverá ser informado o Nº da nota fiscal de serviço.

Série – deverá ser informada a série da nota fiscal de serviço.

**Data de Emissão ou Prestação** – Deverá ser informada a data de emissão da nota ou período de prestação do serviço.

Valor total dos Serviços - deverá ser informado o valor total dos serviços tomados.

**Responsável pelo pagamento do imposto** – deverá ser informado se o valor já foi retido pelo prestador, para que não seja gerado imposto devido.

#### Situação da nota:

**Isenta -** Quando o serviço prestado constante da nota fiscal estiver amparado por isenção estabelecida em lei;

**Não Incidente -** Prestação de serviço que não estiver sujeita a incidência do ISSQN no município de Araçatuba-SP (por exemplo: obra de construção civil, serviço de conservação e limpeza, vigilância, etc. em outro município) ou quando se tratar de imunidade;

**Imune -** Quando o serviço for prestado pela União, Estado, Distrito Federal ou Municípios; Serviços religiosos; Serviços dos partidos políticos; Serviços prestados por instituições de educação e assistência social, observados os requisitos do artigo 14 do Código Tributário Nacional;

Cancelada/Extraviada - Quando a nota cadastrada foi uma nota cancelada ou extraviada;

| Identificação: | Versão:                  | Folha / Nº:                          |
|----------------|--------------------------|--------------------------------------|
| DOC-IN         | 1.0                      | 12/29                                |
|                | Identificação:<br>DOC-IN | Identificação: Versão:<br>DOC-IN 1.0 |

1. Depois de preenchida as informações da nota, clicar no botão <u>confirmar</u> para que a inclusão da nota seja efetuada no sistema.

Obs.: Caso o serviço tenha sido prestado em outro município, será habilitado o campo do Quando o prestador do serviço emitir Nota Fiscal Eletrônica e o responsável pelo pagamento do imposto for o tomador do serviço (ISS retido), no ISS Online em Escrituração

Fiscal/Serviço Tomado aparece uma opção Pendências onde o tomador tem a possibilidade de aceitar ou rejeitar a nota do prestador.

|     | 4            | Ivia   | inu | ten       | çao de    | Serviço I     | omado     |             | . Ir   |           |            |           |                 | D                 | Monock Abs    | -11 ( 2042  |                  |                           |            |         |
|-----|--------------|--------|-----|-----------|-----------|---------------|-----------|-------------|--------|-----------|------------|-----------|-----------------|-------------------|---------------|-------------|------------------|---------------------------|------------|---------|
| (   | Nenhum)      | )      | •   | Inicio    | · · · ·   | *             |           |             |        | Registros | Registros  | Mo        | vimento         | Base de Cálcul    | o Mensal: Abr | Imposto     | Próprio Guia     | Base de Cálculo           | o Valor do | Imposto |
|     |              |        |     |           |           |               | _         |             | _      | Válidos   | Cancelados | s Eco     | nômico          | Próprio           | N             | Iunicipal ( | (DAM)            | Retido                    | Re         | tido    |
|     | Visu         | alizar | Not | as Ca     | anceladas | Procura       | ar L      | Limpar      |        | 31        | JU         | K\$ 6     | 30.407,67       | к\$ 611.632,1     |               | K\$ 18.05   | 3,22             | R\$ 18.775,50             | KŞ 6       | 91,63   |
| -11 | <b>*</b> •1  |        | To  | los       | □ Nenhu   | ım   🧩 Exclui | r   🔯 Exp | ortar   🔶 I | nserir | 谢 Pendê   | ncias      |           |                 |                   |               |             |                  |                           |            |         |
|     |              |        |     |           | Lote      | Situação      | Seq.      | Data        | Nota   | a Série   | Valor      | Imp.      | Responsáve      | el pelo pagam     | ento do imp   | osto        | Situação         | Encerrado                 |            |         |
| Г   |              | ×      | ₽   | ¢         | 84        | Retificado    | 9         | 13/04/2012  | 20     | Série F   | 600,00     | 24,00     | Eu, tomador de  | serviços          |               |             | Normal           | 13/04/2012                |            |         |
| Г   |              | ×      | ₽   | <b>\$</b> | 84        | Retificado    | 7         | 13/04/2012  | 1234   | Série F   | 5.000,00   | 139,50    | Eu, tomador de  | serviços          |               |             | Simples Nacional | 13/04/2012                |            |         |
| Г   |              | ×      | ۶   | ¢         | 84        | Retificado    | 6         | 14/04/2012  | 61     | Série F   | 500,00     | 13,95     | Eu, tomador de  | serviços          |               |             | Simples Nacional | 13/04/2012                |            |         |
| Γ   |              | *      | ₽   | \$        | 84        | Retificado    | 4         | 13/04/2012  | 111    | Série F   | 1.111,20   | 44,45     | Eu, tomador de  | serviços          |               |             | Normal           | 13/04/2012                |            |         |
| Г   |              | ×      | ₽   | ¢         | 84        | Retificado    | 3         | 13/04/2012  | 321    | Série F   | 5.000,00   | 200,00    | Eu, tomador de  | serviços          |               |             | Normal           | 13/04/2012                |            |         |
| Γ   |              | *      | ₽   | <b>e</b>  | 84        | Retificado    | 2         | 13/04/2012  | 123    | Série F   | 12.355,00  | 494,20    | Eu, tomador de  | serviços          |               |             | Normal           | 13/04/2012                |            |         |
| E   |              | ×      | ۶   | ¢         | 84        | Retificado    | 1         | 13/04/2012  | 123    | Série F   | 10.000,00  | 400,00    | Eu, tomador de  | serviços          |               |             | Normal           | 13/04/2012                |            |         |
| Γ   |              | *      | ₽   | \$        | 52        | Retificado    | 10        | 13/04/2012  | 39     | Série F   | 12,50      | 0,63      | Eu, tomador de  | serviços          |               |             | Normal           | 13/04/2012                |            |         |
| Γ   |              | ×      | ۶   |           | 52        | Retificado    | 9         | 13/04/2012  | 104    | Série F   | 111,00     | 5,55      | Contratado, pre | stador de serviço | 3             |             | Normal           | 13/04/2012                |            |         |
| E   |              | ×      | ₽   | \$        | 52        | Retificado    | 8         | 13/04/2012  | 222    | Série F   | 5.855,00   | 117,10    | Eu, tomador de  | serviços          |               | - 11        | Simples Nacional | 13/04/2012                | -          |         |
| 5   | Seleçá       | ĭо     |     |           | ~         |               |           |             |        |           |            |           |                 |                   |               |             |                  | r do Imposte<br>Municipal |            |         |
|     | $\mathbf{O}$ | 1      |     |           | _         |               |           | _           |        | _         |            |           | ,               |                   |               |             |                  |                           |            | _       |
|     | 4            | 1      | Ν   | ota       | as Pe     | ndênte        | s         | $\sim$      |        |           |            |           |                 |                   |               |             |                  |                           |            | Fechar  |
|     | 1 🔷          |        | 66  |           | ▼ Todo    | s   🗖 Nen     | hum       | 🧳 Aceit     | ar     | 🤡 Rejei   | itar <     |           |                 |                   |               |             |                  |                           |            |         |
|     |              |        |     | Т         | .ote      | Situaçã       | o 5       | Geq.        | Data   | 1 N       | lota 9     | Série     |                 | Valor             | Imp.          | Pago        | pelo Prest       | tador St                  | tatus      |         |
| ſ   |              | ٢      | ÷   |           | 88        | Retificado    |           | 1           | 17/04  | /2012 1   | N          | lota Fisc | al Eletrônica   | 1.200,00          | 48,00 I       | Não         |                  | Pe                        | ndente     |         |
|     | ~            |        |     |           |           |               |           |             |        |           |            |           |                 |                   |               |             |                  |                           |            |         |
|     | ٢            |        |     |           |           |               |           |             |        |           |            |           |                 |                   |               |             |                  |                           |            |         |
|     |              |        |     |           |           |               |           |             |        |           |            |           |                 |                   |               |             |                  |                           |            |         |
|     |              |        |     |           |           |               |           |             |        |           |            |           |                 |                   |               |             |                  |                           |            |         |
|     |              |        |     |           |           |               |           |             |        |           |            |           |                 |                   |               |             |                  |                           |            |         |
|     |              |        |     |           |           |               |           |             |        |           |            |           |                 |                   |               |             |                  |                           |            |         |
|     |              |        |     |           |           |               |           |             |        |           |            |           |                 |                   |               |             |                  |                           |            |         |
|     |              |        |     |           |           |               |           |             |        |           |            |           |                 |                   |               |             |                  |                           |            |         |
|     |              |        |     |           |           |               |           |             |        |           |            |           |                 |                   |               |             |                  |                           |            |         |
|     |              |        |     |           |           |               |           |             |        |           |            |           |                 |                   |               |             |                  |                           |            |         |
|     |              |        |     |           |           |               |           |             |        |           |            |           |                 |                   |               |             |                  |                           |            |         |
|     |              |        |     |           |           |               |           |             |        |           |            |           |                 |                   |               |             |                  |                           |            |         |
|     |              |        |     |           |           |               |           |             |        |           |            |           |                 |                   |               |             |                  |                           |            |         |
|     |              |        |     |           |           |               |           |             |        |           |            |           |                 |                   |               |             |                  |                           |            |         |
|     |              |        |     |           | _         | _             |           | _           |        | _         |            |           | _               | _                 | _             |             | _                | _                         | _          | _       |

Caso o tomador rejeite a nota ela retornará ao prestador em Nota Fiscal/Nota Fiscal Eletrônica

com a opção

### assessorpúblico®

|            |    |            | 1741 B 12 |   |               |          |
|------------|----|------------|-----------|---|---------------|----------|
| Tecnologia | da | informação | aplicada  | à | administração | pública. |

|                         | açao. versao | : Foina / Nº: |
|-------------------------|--------------|---------------|
| Cartilha ISS Online DOC | IN 1.0       | 13 / 29       |

| Manutenção da Nota Fiscal Eletrônica                                                                           |                                      |                                |                        |                                                |                           |                               |  |  |  |  |  |  |  |
|----------------------------------------------------------------------------------------------------|--------------------------------------|--------------------------------|------------------------|------------------------------------------------|---------------------------|-------------------------------|--|--|--|--|--|--|--|
| (Nenhum) V Inicio V                                                                                            | Resumo Mensal: Abril / 2012          |                                |                        |                                                |                           |                               |  |  |  |  |  |  |  |
|                                                                                                    | Registros Registr<br>Válidos Cancela | ros Movimento<br>dos Econômico | Base de<br>Cálculo     | Valor do Imposto Próprio Guia<br>Federal (DAS) | Base de Cálculo<br>Retido | Valor do Imposto<br>Retido    |  |  |  |  |  |  |  |
| Não Visualizar Notas Canceladas Procurar Limpar                                                                | 1 0                                  | R\$ 1.200,00                   | R\$ 0,00               | R\$ 0,00                                       | R\$ 1.200,00              | R\$ 48,00                     |  |  |  |  |  |  |  |
| 👬 🗇 🗞 🕼 🛛 Exportar   🕫 Todos   🗖 Nenhum   🛱 Imprimir   📽 Excluir   🇳 Exportar NFS-e   🇳 Inserir 🛛 🕐 Pendências |                                      |                                |                        |                                                |                           |                               |  |  |  |  |  |  |  |
| Lote Seq Nota CPF/CNPJ To                                                                                      | mador                                | D                              | ata Hora               | Valor Imposto Situaçã                          | ão Status                 |                               |  |  |  |  |  |  |  |
| 🗆 🕱 🔑 🖌 87 1 1                                                                                                 |                                      | 17                             | 7/04/2012 15:58:16     | 1.200,00 48,00 Normal                          | Concluída                 |                               |  |  |  |  |  |  |  |
| Pendências                                                                                                    | Registros<br>Válidos                 | Registros<br>Cancelados        | Movimento<br>Econômico | Base de<br>Cálculo                             | Valor do In<br>Fe         | nposto Próprio<br>deral (DAS) |  |  |  |  |  |  |  |
| 🔍 Notas Rejeitadas 💶 💽                                                                                         |                                      |                                |                        |                                                |                           | Fechar                        |  |  |  |  |  |  |  |
| 📢 🧼 🏠 🛛 🔽 Todos 🛛 🗖 Nenhum 🛛 💁 Retornar                                                                        | 🎉 Excluir 🛛 🖣                        |                                |                        |                                                |                           |                               |  |  |  |  |  |  |  |
| Lote Situação Seq. Data                                                                                        | Nota                                 | Série                          | Valor 1                | (mp. Pago pelo Pr                              | restador                  |                               |  |  |  |  |  |  |  |
| E 🎗 🖉 88 Retificado 1 17/04                                                                                    | /2012 1                              | Nota Fiscal Eletrônica         | 1.200,00               | 48,00 Não                                      |                           |                               |  |  |  |  |  |  |  |
| $\hat{\mathbf{n}}$                                                                                             |                                      |                                |                        |                                                |                           |                               |  |  |  |  |  |  |  |
| 5                                                                                                    |                                      |                                |                        |                                                |                           |                               |  |  |  |  |  |  |  |
|                                                                                                    |                                      |                                |                        |                                                |                           |                               |  |  |  |  |  |  |  |
|                                                                                                    |                                      |                                |                        |                                                |                           |                               |  |  |  |  |  |  |  |
|                                                                                                    |                                      |                                |                        |                                                |                           |                               |  |  |  |  |  |  |  |
|                                                                                                    |                                      |                                |                        |                                                |                           |                               |  |  |  |  |  |  |  |
|                                                                                                    |                                      |                                |                        |                                                |                           |                               |  |  |  |  |  |  |  |
|                                                                                                    |                                      |                                |                        |                                                |                           |                               |  |  |  |  |  |  |  |
|                                                                                                    |                                      |                                |                        |                                                |                           |                               |  |  |  |  |  |  |  |
|                                                                                                    |                                      |                                |                        |                                                |                           |                               |  |  |  |  |  |  |  |

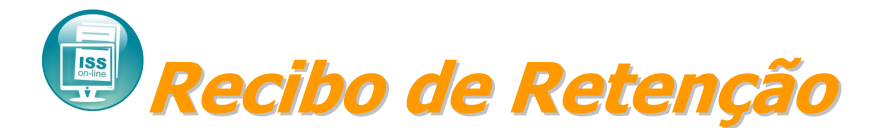

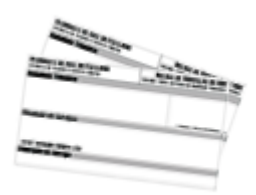

O sistema disponibilizará ao declarante (tomador de serviço) que reteve o ISSQN sobre os serviços tomados a possibilidade de imprimir o Recibo de retenção que deverá ser

entregue obrigatoriamente ao prestador de serviço que tiver o imposto retido.

| Prefeitura Municipal de Araçatuba<br>RUA: CENTRO CIVICO JOSE DE OLIVEIRA ROSA, 25 BAIRRO: CENTRO<br>CEP: 88800870 - APUCARANAXXXX - PR CNPJ: 75771255000168 |                    |                           |                          |                  |                         |  |  |  |  |  |  |
|----------------------------------------------------------------------------------------------------|--------------------|---------------------------|--------------------------|------------------|-------------------------|--|--|--|--|--|--|
| Sub                                                                                                    | stituto Tributário | /Responsável Tributa      | irio                     |                  |                         |  |  |  |  |  |  |
| Inser. Municipal<br>11769<br>Nome / Razão Social                                                                                                    |                    |                           |                          |                  |                         |  |  |  |  |  |  |
| INFOTRADE INFORMATICA LTA                                                                                                    |                    |                           |                          | Carint           | o CINPJ e Assinatura    |  |  |  |  |  |  |
| Prestador de Serviços                                                                                                    |                    |                           |                          |                  |                         |  |  |  |  |  |  |
| Código<br>D<br>Nome / Razão Social<br>Não hatemado                                                                                                    |                    |                           | CPF/CNPJ<br>Não latomado |                  |                         |  |  |  |  |  |  |
|                                                                                                    |                    | Descrição dos             | Serviços                 |                  |                         |  |  |  |  |  |  |
| Data de Emissão<br>D40652006<br>Serviço<br>Academias de dasça                                                                                               | Nota Fiscal<br>130 | Valordo Serviço<br>Stundi | Deduções Legais<br>0,00  | Alíquota<br>2,50 | Imposto Retido<br>18,00 |  |  |  |  |  |  |
| Autenticação Eletrônica<br>Em Noio da DACAZODE de 1006:10<br>Código de Controle 3112-                                                                       | ATENÇÃO! Est       | e Recibo não serve co     | mo documento de a        | recadação        |                         |  |  |  |  |  |  |

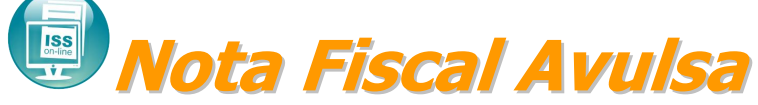

Para realizar emissão de nota avulsa poderá acessar o menu Nota fiscal/Nota Fiscal Avulsa.

| <b>assessorpúblico</b> <sup>®</sup><br>Tecnologia da informação aplicada à administração pública. |                |         |            |
|---------------------------------------------------------------------------------------------------|----------------|---------|------------|
| Assunto:                                                                                          | Identificação: | Versão: | Folha / №: |
| Cartilha ISS Online                                                                               | DOC-IN         | 1.0     | 14 / 29    |
|                                                                                                   |                |         |            |

| n | e                      |                                                                                                    |                                                                                                    |
|---|------------------------|----------------------------------------------------------------------------------------------------|----------------------------------------------------------------------------------------------------|
|   |                        |                                                                                                    |                                                                                                    |
| Þ |                        |                                                                                                    |                                                                                                    |
| Þ | Cadastros              | Þ                                                                                                    |                                                                                                    |
| Þ | Nota Fiscal Avulsa     |                                                                                                    |                                                                                                    |
| Þ | Nota Fiscal Eletrônica |                                                                                                    |                                                                                                    |
| Þ | Minhas Notas Fiscais   |                                                                                                    |                                                                                                    |
|   | Eletrônicas            |                                                                                                    |                                                                                                    |
| 1 |                        |                                                                                                    |                                                                                                    |
|   |                        | <ul> <li>Cadastros</li> <li>Nota Fiscal Avulsa</li> <li>Nota Fiscal Eletrônica</li> <li>Minhas Notas Fiscais<br/>Eletrônicas</li> </ul> | <ul> <li>Cadastros</li> <li>Nota Fiscal Avulsa</li> <li>Nota Fiscal Eletrônica</li> <li>Minhas Notas Fiscais<br/>Eletrônicas</li> </ul> |

#### Clicar sobre o botão Inserir:

| Manutenção d              | la Nota Fis | cal Avu | ulsa<br>•• |       |         |           | Resumo Men             | sal Abri     | I / 2012           |                |
|---------------------------|-------------|---------|------------|-------|---------|-----------|------------------------|--------------|--------------------|----------------|
| (weinium)                 |             |         | <b>^</b>   |       |         | Registros | Movimento<br>Econômico | Base<br>Cálc | e de Va<br>sulo Im | or do<br>posto |
| Visualizar Notas Cancelad | as          |         | Procura    |       | Limpar  | 0         | 0,00                   | 0,0          | )0 (               | ,00            |
| Nota Cpf/Cnpj             | Tomador     | Data    | Hora       | Valor | Imposto | Operação  | Vencimento             | Paga         | Situacão           |                |
|                           |             |         |            |       |         | oparayao  |                        | , aga        |                    |                |
|                           |             |         |            |       |         |           |                        |              |                    |                |
|                           |             |         |            |       |         |           |                        |              |                    |                |

Na tela de lançamento de nota avulsa poderá informar a operação sendo Normal ou com Lançamento de Materiais, no caso lançamento de materiais para construção civil. É obrigatório informar o CPF/CNPJ do tomador, caso não possua cadastro o sistema automaticamente habilitará o botão 🔚 onde clicando sobre este botão + poderá cadastrar o tomador. Informar a atividade do contribuinte clicando sobre a lupa. Informar os serviços clicando sobre a lupa, caso não exista cadastro é possível cadastrar um novo serviço pelo botão Inserir. Poderá também caso necessário informar observação no campo observações da nota. Após informar os dados obrigatórios deverá clicar sobre o botão confirmar para salvar os dados e posteriormente imprimir a quia para pagamento. Lembrando que o sistema somente possibilita a impressão da nota avulsa após o pagamento da guia de recolhimento.

## assessorpúblico® Tecnologia da informação aplicada à administração pública.

| rectorigit du montação apresida a duministração publicar |                |         |             |
|----------------------------------------------------------|----------------|---------|-------------|
| Assunto:                                                 | Identificação: | Versão: | Folha / Nº: |
| Cartilha ISS Online                                      | DOC-IN         | 1.0     | 15 / 29     |
|                                                          |                |         |             |

| Nota Fiscal Avulsa                                                                                                    |                                         |
|----------------------------------------------------------------------------------------------------|-----------------------------------------|
| Código 0 Data e Hora de Emissão 10/04/2012 17:21:31                                                                   |                                         |
| Local do Serviço Dentro do Município 🔻 Série da Nota Série F 💌                                                        |                                         |
| Operação Normal 🔹                                                                                                    |                                         |
| PRESTADOR DE SERVIÇO                                                                                                  |                                         |
| CPF / CNPJ                                                                                                    |                                         |
| Logradouro Número                                                                                                    |                                         |
| Bairro CEP                                                                                                    |                                         |
| Municipio UF                                                                                                    |                                         |
|                                                                                                    |                                         |
| Nome/Razio Social 0 -                                                                                                 |                                         |
| Logradouro Número                                                                                                    |                                         |
| Bairro CEP                                                                                                    |                                         |
| Municipio UF                                                                                                    |                                         |
| Nota Avulsa                                                                                                    |                                         |
| DISCRIMINAÇÃO DOS SERVIÇOS                                                                                            |                                         |
| Atividade Same                                                                                                    |                                         |
| Serviço Descrição VII. Unitário Qtde. Total                                                                           |                                         |
|                                                                                                    |                                         |
| 0,00 0,00                                                                                                    |                                         |
| 0.00 0.00                                                                                                    |                                         |
| 0.00 0.00 0.00 0.00                                                                                                   |                                         |
| Valor Total dos Serviços 0,00                                                                                         |                                         |
| OBSERVAÇÕES DA NOTA                                                                                                   |                                         |
| B I U X I I X II X II V Fornte                                                                                        | ▼ Tamanho ▼ 44 ▼ 27 ■                   |
|                                                                                                    |                                         |
|                                                                                                    |                                         |
|                                                                                                    |                                         |
|                                                                                                    |                                         |
|                                                                                                    |                                         |
|                                                                                                    |                                         |
|                                                                                                    |                                         |
| VALOR TOTAL DA NOTA                                                                                                   |                                         |
| Valor da Nota 0,00 Deduções 0,00                                                                                      |                                         |
| Base de Cálculo 0,00 Aliquota 0,00                                                                                    |                                         |
| Valor do Imposto                                                                                                    |                                         |
| Confirmar Fechar Ajuda                                                                                                | 😫 Tutorial para impressão, Clique Aqui! |
| Últimas Notas Escrituradas Resumo Mensal Abril / 2012                                                                 |                                         |
| Data Nota Série Valor Imposto Registros Movimento Base de Valor do<br>04/04/2012 14. SÉRTE E 4 500.00 225.00. 225.00. |                                         |
| 04/04/2012 13 SÉRIE F 500,00 25,00 14 304,945,00 304,945,00 12.557,25                                                 |                                         |
| 04/04/2012 12 SÉRIE F 1.300,00 65,00                                                                                  |                                         |

| <b>assessorpúblico</b> <sup>®</sup><br>Tecnologia da informação aplicada à administração pública. |                |         |            |
|---------------------------------------------------------------------------------------------------|----------------|---------|------------|
| Assunto:                                                                                          | Identificação: | Versão: | Folha / №: |
| Cartilha ISS Online                                                                               | DOC-IN         | 1.0     | 16 / 29    |

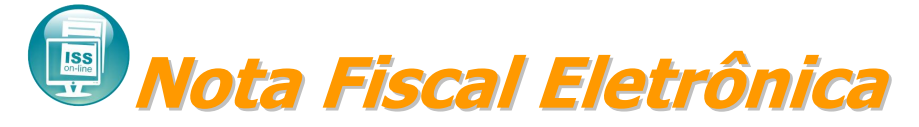

É possível realizar lançamentos de notas eletrônicas pelo sistema acessando o menu Nota fiscal / Nota Fiscal Eletrônica.

| ISS OnLi                                                                               | n                   | e                                                                                                |   |
|----------------------------------------------------------------------------------------|---------------------|--------------------------------------------------------------------------------------------------|---|
|                                                                                        |                     |                                                                                                  |   |
| Localizar Menu                                                                         |                     |                                                                                                  |   |
| Guia de<br>Recolhimento                                                                | Þ                   |                                                                                                  |   |
|                                                                                        |                     |                                                                                                  |   |
| Nota fiscal                                                                            | ₽                   | Cadastros                                                                                        | × |
| Nota fiscal<br>Escrituração Fiscal                                                     | ×                   | Cadastros<br>Nota Fiscal Avulsa                                                                  | • |
| Nota fiscal<br>Escrituração Fiscal<br>Documentos                                       | )<br>               | Cadastros<br>Nota Fiscal Avulsa<br>Nota Fiscal Eletrônica                                        | • |
| Nota fiscal<br>Escrituração Fiscal<br>Documentos<br>Cadastros                          | )<br> -<br> -<br> - | Cadastros<br>Nota Fiscal Avulsa<br>Nota Fiscal Eletrônica<br>Minhas Notas Fiscais                | • |
| Nota fiscal<br>Escrituração Fiscal<br>Documentos<br>Cadastros<br>Atendimento<br>OnLine | )<br>)<br>)<br>)    | Cadastros<br>Nota Fiscal Avulsa<br>Nota Fiscal Eletrônica<br>Minhas Notas Fiscais<br>Eletrônicas | • |

Clicar sobre o botão Inserir para lançar uma nota eletrônica.

| 2   | N.    | Ma    | inute    | nção     | da No    | ota Fis | cal Elet | trônica        |       |                      |                         |                        |                       |                     |                      |                              |          |                          |                      |                      |
|-----|-------|-------|----------|----------|----------|---------|----------|----------------|-------|----------------------|-------------------------|------------------------|-----------------------|---------------------|----------------------|------------------------------|----------|--------------------------|----------------------|----------------------|
| (Ne | nhum) |       |          | ▼ Ini    | cio      | -       | *        |                |       |                      |                         |                        |                       | Resumo M            | lensal: Abril        | / 2012                       |          |                          |                      |                      |
|     |       |       |          |          |          |         |          |                |       | Registros<br>Válidos | Registros<br>Cancelados | Movimento<br>Econômico | Ba                    | ise de<br>álculo    | Valor do li<br>F     | mposto Própr<br>ederal (DAS) | io Guia  | Base de Cálcul<br>Retido | o Valor              | do Imposto<br>Retido |
|     | Não \ | /isua | lizar N  | otas Car | nceladas |         | Procurar | r Limpar       |       | 7                    | 4                       | R\$ 202.600,0          | 0 R\$ 15              | 50.200,00           |                      | R\$ 0,00                     |          | R\$ 52.400,00            | R\$                  | 2.620,00             |
|     | ۵ 🏟   |       | <b>E</b> | xportar  | 🔽 Tod    | los   🗖 | Nenhum   | 🕒 Imprimir 🛛 渊 | Exclu | uir   🇳 Exportar     | NFS-e 🛛 🗳 Impo          | rtar NFS-e 🛛 🔶 Ii      | nserir <              | Ţ,                  |                      |                              |          |                          |                      |                      |
|     |       |       |          |          | Lote     | Seq     | Nota     | CPF/CNPJ       | То    | omador               |                         |                        | Data                  | Hora                | Valor                | Imposto                      | Situaçã  | D                        | Status               |                      |
|     |       | ×     | ₽        | 4        | 24       | 2       | 15       |                |       |                      |                         |                        | 04/04/2012            | 16:09:46            | 2.400,00             | 120,00                       | Normal   |                          | Concluída            |                      |
|     |       | ×     | ۶        | -        | 24       | 1       | 14       |                |       |                      |                         |                        | 04/04/2012            | 16:09:48            | 50.000,00            | 2.500,00                     | Normal   |                          | Concluída            |                      |
|     |       | ×     | ₽        | 4        | 8        | 9       | 13       |                |       |                      |                         |                        | 03/04/2012            | 16:10:04            | 11.400,00            | 570,00                       | Normal   |                          | Concluída            |                      |
|     |       | *     | ₽        | -        | 8        | 8       | 12       |                |       |                      |                         |                        | 03/04/2012            | 16:10:31            | 2.400,00             | 120,00                       | Normal   |                          | Concluída            |                      |
|     |       | ×     | ₽        | 1        | 8        | 7       | 11       |                |       |                      |                         |                        | 03/04/2012            | 16:12:27            | 74.400,00            | 3.720,00                     | Normal   |                          | Concluída            |                      |
|     |       | *     | ₽        | -        | 8        | 6       | 10       |                |       |                      |                         |                        | 03/04/2012            | 16:14:39            | 40.000,00            | 2.000,00                     | Normal   |                          | Concluída            |                      |
|     |       | ×     | ₽        | 4        | 8        | 5       | 9        |                |       |                      |                         |                        | 03/04/2012            | 16:08:47            | 22.000,00            | 0,00                         | Simples  | Nacional                 | Concluída            |                      |
|     |       |       | ₽        | -        | Ð        | 4       | 8        |                |       |                      |                         |                        | <del>03/04/2012</del> | <del>15:19:16</del> | 100.000,00           | <del>0,00</del>              | Cancelad | <del>la/Extraviada</del> | <del>Concluída</del> |                      |
|     |       |       | ₽        | 1        | θ        | э       | 7        |                |       |                      |                         |                        | <del>03/04/2012</del> | <del>15:19:44</del> | <del>13.047,10</del> | <del>0,00</del>              | Cancelad | la/Extraviada            | <del>Concluída</del> |                      |
|     |       |       | ₽        | -        | 0        | ÷       | 6        |                |       |                      |                         |                        | <del>03/04/2012</del> | <del>15:16:51</del> | <del>5.520,00</del>  | <del>0,00</del>              | Cancelad | <del>la/Extraviada</del> | <del>Concluída</del> |                      |

Após clicar em inserir abrirá a tela de lançamento de nota eletrônica onde possibilitará emitir uma nota de serviços eletronicamente. Ficar atento ao campo situação da nota, onde poderá escolher se o prestador é optante do simples nacional ou é uma emissão de nota normal, isso implicará na cobrança do ISS para geração da guia, pois se for optante do simples nacional o pagamento do ISS é gerado pelo governo federal pelo DAS (Documento de Arrecadação do Simples Nacional). Informar o CPF/CNPJ do tomador caso o mesmo não

| <b>assessorpúblico</b> <sup>®</sup><br>Tecnologia da informação aplicada à administração pública. |                |         |            |
|---------------------------------------------------------------------------------------------------|----------------|---------|------------|
| Assunto:                                                                                          | Identificação: | Versão: | Folha / №: |
| Cartilha ISS Online                                                                               | DOC-IN         | 1.0     | 17 / 29    |

possua cadastro o sistema habilitará o botão 🔄 onde clicando sobre este botão + poderá cadastrar o tomador. Informar a atividade do prestador do serviço clicando sobre a lupa. Informar os serviços prestados clicando sobre a lupa, caso não exista cadastro poderá cadastrar clicando sobre o botão Inserir. O sistema possibilita informar observação no campo "informações referentes à descriminação dos serviços".

Na imagem abaixo mostra a opção de escolher quem pagará o imposto, se for o prestador dos serviços ou se é ISS retido que será pago pelo tomador dos serviços.

| Responsável pelo<br>pagamento do imposto | Eu, prestador de serviços 🔹            |
|------------------------------------------|----------------------------------------|
|                                          | -=Selecione=-                          |
|                                          | Eu, prestador de serviços              |
|                                          | Contratante, tomador dos meus serviços |

Após informar os dados necessários para à emissão da nota clicar sobre o botão confirmar para salvar os dados e posteriormente imprimir a nota.

| 🛛 🔍 📃 Nota Fisc                                                                                                    | al Eletrônica                                                                                                    |                                                      |                                                                                                 |                 |                                        |                                |                 |                                                                                                    |                              |                                             |
|----------------------------------------------------------------------------------------------------|----------------------------------------------------------------------------------------------------|------------------------------------------------------|-------------------------------------------------------------------------------------------------|-----------------|----------------------------------------|--------------------------------|-----------------|----------------------------------------------------------------------------------------------------|------------------------------|---------------------------------------------|
| Código                                                                                                    | 0                                                                                                    | Data e Hora de Emissão                               | 10/04/201217:52:3                                                                               | 0               |                                        |                                |                 |                                                                                                    |                              |                                             |
| Local do Servico                                                                                                    | Dentro do Município 💌                                                                                                    | Situação da Nota                                     | Simples Nacional                                                                                | •<br>•          |                                        |                                |                 |                                                                                                    |                              |                                             |
| Série da Nota                                                                                                    | Nota Eiscal Eletrônica                                                                                                    | Situayuo da nota                                     | ompico racional                                                                                 |                 | -                                      |                                |                 |                                                                                                    |                              |                                             |
|                                                                                                    |                                                                                                    |                                                      |                                                                                                 |                 |                                        |                                |                 |                                                                                                    |                              |                                             |
| PRESTADOR DE SERVIÇO                                                                                                    | Código Mobiliário                                                                                                    |                                                      |                                                                                                 |                 | Inscrição Municipa                     | a l                            |                 |                                                                                                    |                              |                                             |
|                                                                                                    | Nome/Razão Social                                                                                                    |                                                      |                                                                                                 |                 | CPF / CNPJ                             |                                |                 |                                                                                                    |                              |                                             |
|                                                                                                    | Logradouro                                                                                                    |                                                      |                                                                                                 |                 | Número                                 |                                |                 |                                                                                                    |                              |                                             |
| SEN INA GEN                                                                                                    | Bairro                                                                                                    |                                                      |                                                                                                 |                 | CEP                                    |                                |                 |                                                                                                    |                              |                                             |
|                                                                                                    | Município                                                                                                    |                                                      |                                                                                                 |                 | UF                                     |                                |                 |                                                                                                    |                              |                                             |
| TOMADOR DE SERVIÇO                                                                                                    | -                                                                                                    | -                                                    |                                                                                                 |                 |                                        |                                |                 |                                                                                                    |                              |                                             |
| CPF / CNPJ                                                                                                    |                                                                                                    | Código Mobiliário 0                                  | Inscrição Munici                                                                                | bal             |                                        |                                |                 |                                                                                                    |                              |                                             |
| Nome/Razão Social                                                                                                    | 0- 🔶                                                                                                    |                                                      |                                                                                                 |                 |                                        |                                |                 |                                                                                                    |                              |                                             |
| Servicos                                                                                                    | -                                                                                                    |                                                      |                                                                                                 |                 |                                        |                                |                 |                                                                                                    |                              |                                             |
|                                                                                                    |                                                                                                    |                                                      |                                                                                                 |                 |                                        |                                |                 |                                                                                                    |                              |                                             |
| DISCRIMINAÇÃO DOS SE                                                                                                    | ERVIÇOS                                                                                                    |                                                      |                                                                                                 |                 |                                        |                                |                 |                                                                                                    |                              |                                             |
| Atividade                                                                                                    |                                                                                                    | -                                                    |                                                                                                 |                 |                                        |                                |                 |                                                                                                    |                              |                                             |
| Serviço De                                                                                                    | scrição VIr.                                                                                                    | Unitário                                             | Qtde. Total                                                                                     |                 |                                        |                                |                 |                                                                                                    |                              |                                             |
| 0                                                                                                    | 0,0000                                                                                                    | 0,0000                                               | 0,0000                                                                                          |                 |                                        |                                |                 |                                                                                                    |                              |                                             |
| 0                                                                                                    | 0,0000                                                                                                    | 0,0000                                               | 0,0000                                                                                          |                 |                                        |                                |                 |                                                                                                    |                              |                                             |
| 0                                                                                                    | 0,0000                                                                                                    | 0,0000                                               | 0,0000                                                                                          |                 |                                        |                                |                 |                                                                                                    |                              |                                             |
| 0                                                                                                    | 0,0000                                                                                                    | 0,0000                                               | 0,0000                                                                                          |                 |                                        |                                |                 |                                                                                                    |                              |                                             |
| 0                                                                                                    | 0,0000                                                                                                    | 0,0000                                               | 0,0000                                                                                          | 🔶 Nova L        | .inha                                  |                                |                 |                                                                                                    |                              |                                             |
|                                                                                                    |                                                                                                    |                                                      |                                                                                                 | -               |                                        |                                |                 |                                                                                                    |                              |                                             |
| Data Para Pagamento do                                                                                                    | o Serviço (A vista / A Pr                                                                                                    | azo) // 🔟                                            |                                                                                                 |                 |                                        |                                |                 |                                                                                                    |                              |                                             |
|                                                                                                    |                                                                                                    |                                                      |                                                                                                 |                 |                                        |                                |                 |                                                                                                    |                              |                                             |
| INFORMAÇÕES REFEREN                                                                                                    | TES Á DISCRIMINAÇÃO                                                                                                    | DOS SERVIÇOS                                         |                                                                                                 |                 |                                        |                                |                 |                                                                                                    |                              |                                             |
| INFORMAÇÕES REFEREN                                                                                                    | TES Á DISCRIMINAÇÃO                                                                                                    | DOS SERVIÇOS                                         |                                                                                                 | E I: Fa         | tilo                                   | Formataição                    | - Eonte         | - Tamanho                                                                                                    | - A                          | 4 • • <b>?</b> • •                          |
| INFORMAÇÕES REFEREN                                                                                                    | tes á discriminação                                                                                                    | DOS SERVIÇOS<br>🔊 (°   🏦 🏥 🖉                         | 7]፤≣≣≣                                                                                          | ≡]i Est         | tilo                                   | <ul> <li>Formatação</li> </ul> | ▼); Fonte       | ▼ Tamanho                                                                                                    | • • 4                        | 4• 👻• 💷 ]                                   |
| INFORMAÇÕES REFEREN                                                                                                    | tes à discriminação                                                                                                    | DOS SERVIÇOS<br>ㅋ (~   유 숀 @ [ ] 스                   | 7); ⋿ ≡ ≡                                                                                       | ≡]i Est         | tilo 🔤                                 | - Formatação                   | ▼); Fonte       | ▼ Tamanho                                                                                                    | • • 4                        | <u>4 • 👻 • 💷 ]</u>                          |
| INFORMAÇÕES REFEREN                                                                                                    | tes à discriminação                                                                                                    | DOS SERVIÇOS                                         | 7);≣≣≣≣                                                                                         | ≡ )i Est        | tilo 🔤 🕴                               | • Formatação                   | ▼)); Fonte      | ▼ Tamanho                                                                                                    | • • 4                        | <u>4 · 👻 · 💷 )</u>                          |
| B I U H                                                                                                    | tes A discriminação                                                                                                    | dos serviços<br>🤊 (°   AA t <sup>a</sup> ac   🎹 Z    | 2);≣≣≣                                                                                          | ■ ): Est        | tilo                                   | Pomatação                      | ▼]): Fonte      | ▼ Tamanho                                                                                                    | • • 4                        | <u>4 • "" • " )</u>                         |
| INFORMAÇÕES REFEREN                                                                                                    | tes A discriminação                                                                                                    | dos serviços<br>ㅋ (~ At the III 스                    | 7);≣≣≣≣                                                                                         | <b>■</b> ]: Est | tilo                                   | P Formatação                   | ▼]): Fonte      | ▼ Tamanho                                                                                                    | • • 4                        | <u>4 · *</u> ·                              |
| INFORMAÇÕES REFEREN                                                                                                    | tes A discriminação                                                                                                    | dos serviços<br>≠7 (≈   AA t <sup>a</sup> ac   III ∠ | 7): E = =                                                                                       | ा ]i Est        | tio 👘                                  | Formatação                     | <b>v</b> Fonte  | v] Tamanho                                                                                                    | • • 4                        | <u>4</u> • 👻 • 🔳                            |
|                                                                                                    | tes a discriminação                                                                                                    | dos serviços<br>≠7 (°=   AA t <sup>a</sup> ac   Ⅲ ∠  | 7);≣≣≣≣                                                                                         | Est             | tilo -                                 | Formatação                     | Fonte           | <ul> <li>▼] Tamanho</li> </ul>                                                                                                    | • • 4                        | <u>4</u> • 👻 • 🔳 📗                          |
| INFORMAÇÕES REFEREN                                                                                                    | TES A DISCRIMINAÇÃO                                                                                                    | DOS SERVIÇOS                                         | 7];≣≣≣                                                                                          | <b>■</b> ]: Est | tilo -                                 | • Formatação                   | Forte           | Tamanho                                                                                                    | • • 4                        | <u>4. v. )</u>                              |
|                                                                                                    | TES A DISCRIMINAÇÃO                                                                                                    | DOS SERVIÇOS<br>≝) (≃   AA th <sub>ac</sub>   Ⅲ ∠    | 7)! ⋿ = =                                                                                       | ): Est          | tilo -                                 | • Formatação                   | • Forte         | Tamanho                                                                                                    | 4                            | 4. 🕸.                                       |
| INFORMAÇÕES REFEREN                                                                                                    | TE\$ A DISCRIMINAÇÃO                                                                                                    | DOS SERVIÇOS                                         | 7)〕 臣 吾 君                                                                                       | ): Est          | tilo 👘                                 | - Formatação                   | . Forte [       | ▼ Tamanho                                                                                                    | . • 4                        | 4. 🛛 .                                      |
| INFORMAÇÕES REFEREN                                                                                                    | TES A DISCRIMINAÇÃO                                                                                                    | DOS SERVIÇOS                                         | 7)))                                                                                            | <u></u> ]: Est  | tilo 📄                                 | P Formatação                   | •     •         | v Tamanho                                                                                                    | . • 4                        | 4 • 💆 • 🔲 )                                 |
| INFORMAÇÕES REFEREN                                                                                                    | TES A DISCRIMINAÇÃO                                                                                                    | DOS SERVIÇOS                                         | 2)) <b>F T 1</b>                                                                                | , Est           | tilo ·                                 | - Formatação                   | Fonte           | v Tamanho                                                                                                    | • • 4                        | 4. 🕸 .                                      |
| INFORMAÇÕES REFEREN                                                                                                    | TES A DISCRIMINAÇÃO                                                                                                    | DOS SERVIÇOS                                         | Z); E Ξ Ξ<br>Valor Total 0,00<br>Valor do ISS 0,00                                              | ); Est          | tilo ·                                 | - Formatação                   | Fonte           | v Tamanho                                                                                                    | • 4                          | <u>4. * : )</u>                             |
| INFORMAÇÕES REFEREN                                                                                                    | TES A DISCRIMINAÇÃO                                                                                                    | eriais 0,00                                          | 2); E = = =<br>Valor Total 0,00<br>Valor do ISS 0,00                                            | ); Est          | tilo ·                                 | P Formatação                   | Fonte           | ▼ Tamanho                                                                                                    | 4                            | 4. 🛛 .                                      |
| INFORMAÇÕES REFEREN                                                                                                    | TES A DISCRIMINAÇÃO                                                                                                    | DOS SERVIÇOS                                         | Yalor Total 0,00<br>Valor do ISS 0,00                                                           | ); Est          | tilo r                                 | r Formatação                   | Fonte           | ▼ Tamanho                                                                                                    | . • 4                        | <u>4. *</u>                                 |
| INFORMAÇÕES REFEREN                                                                                                    | TES A DISCRIMINAÇÃO                                                                                                    | eriais 0,00                                          | 7); F T T T T T T T T T T T T T T T T T T                                                       | ); Est          | tilo r                                 | P Formatação                   | Forte           | ▼] Tamanho                                                                                                    | . • 4                        | <u>4. v. )</u>                              |
| INFORMAÇÕES REFEREN                                                                                                    | TES A DISCRIMINAÇÃO<br>■ ■ ■ ■ ■ ♥ ]:<br>=Selecione=-<br>0,00 Valor dos Mate<br>0,00 Aliquota<br>A<br>nções 0,00<br>0,00                                                                                                    | DOS SERVIÇOS                                         | 7); E = =                                                                                       | )i Est          | tio                                    | P Formatação                   | • Fonte         | v) Tamanho                                                                                                    | 4                            | 4 • 💆 • 🗊 )                                 |
| INFORMAÇÕES REFEREN<br>B Z U &<br>VALOR TOTAL DA NOTA<br>Responsável pelo<br>pagamento do imposta<br>Valor dos Serviços<br>Base de Cálculo<br>VALOR LIQUIDO DA NOT<br>Outros Impostos/Reter<br>Valor Total das Retenç<br>Valor Total das Retenç<br>Valor Ciquido da Nota                                                      | TES A DISCRIMINAÇÃO<br>                                                                                                    | DOS SERVIÇOS                                         | 7))) 医 害 重<br>Valor Total 0,00<br>Valor do ISS 0,00                                             | ): Est          | tilo                                   | P Formatação                   | •         •     | v Tamanho                                                                                                    | 4                            | 4 • ** • • •                                |
| INFORMAÇÕES REFEREN<br>B Z U &<br>VALOR TOTAL DA NOTA<br>Responsável pelo<br>pagamento do impostr<br>Valor dos Serviços<br>Base de Cálculo<br>VALOR LIQUIDO DA NOT<br>Outros Impostos/Reter<br>Valor Total das Retenç<br>Valor Total das Retenç<br>Valor Total das Retenç<br>Valor Total das Retenç                           | TES A DISCRIMINAÇÃO<br>SELECIONE=-<br>0,00 Valor dos Mate<br>0,00 Aliquota<br>A<br>A<br>nções 0,00<br>0,00<br>echar Ajuda                                                                                                    | DOS SERVIÇOS                                         | Z ): E E E                                                                                      | ); Est          | <u>tio</u>                             | - Formatação                   | • Fonte         | v Tamanho                                                                                                    | 4                            | 4. *                                        |
| INFORMAÇÕES REFEREN<br>B Z U &<br>VALOR TOTAL DA NOTA<br>Responsável pelo<br>pagamento do impost<br>Valor dos Serviços<br>Base de Cálculo<br>VALOR LIQUIDO DA NOT<br>Outros Impostos/Reter<br>Valor Total das Retenç<br>Valor Liquido da Nota<br>Confirmar Fr                                                                 | TES A DISCRIMINAÇÃO                                                                                                    | bos serviços                                         | Z) E E E                                                                                        |                 | tio ·                                  | - Formatação                   | Fonte           | Tamanho     Tamanho     T | Base de                      | 4 · 1 · 1                                   |
| INFORMAÇÕES REFEREN<br>B Z U &<br>VALOR TOTAL DA NOTA<br>Responsável pelo<br>pagamento do imposto<br>Valor dos Serviços<br>Base de Cálculo<br>VALOR LIQUIDO DA NOT<br>Outros Impostos/Reter<br>Valor Total das Retenç<br>Valor Liquido da Nota<br>Confirmar Fr<br>Lote Seç. Data<br>24 2 04/04/201                            | TES A DISCRIMINAÇÃO<br>Comparte de la comparte de la comparte de la                                                                                                    | DOS SERVIÇOS                                         | Valor Total 0,00<br>Valor do ISS 0,00                                                           | ); Est          | tilo · ·                               | Formatação                     | Fonte     Fonte | Tamanho     Tamanho     Abril / 2012     Valor do Imposto     Próprio Guia                                                                                                    | Base de<br>Cálculo           | 4 · Valor do<br>Imposto                     |
| INFORMAÇÕES REFEREN<br>B Z U<br>VALOR TOTAL DA NOTA<br>Responsável pelo<br>pagamento do imposto<br>Valor dos Serviços<br>Base de Cálculo<br>VALOR LIQUIDO DA NOT<br>Outros Impostos/Refer<br>Valor Total das Retenç<br>Valor Total das Retenç<br>Valor Liquido da Nota<br>Confirmar<br>Fi<br>Lote Seg. Data<br>24 2 04/04/20: | TES A DISCRIMINAÇÃO<br>Selecione<br>0,00 Valor dos Mati<br>0,00 Aliquota<br>A<br>A<br>A<br>Construição<br>0,00<br>Calquota<br>A<br>Construição<br>Construição<br>Construi | bos serviços                                         | Vision Total     0,00       Valor do ISS     0,00       Situação     Desc       Normal     Norm | ); Est          | tio registros Regist<br>Válidos Cancel | ros Moviment<br>Edos           |                 | Tamanho     Tamanho     T | Base de<br>Cálculo<br>Retido | 4 • ♥Z • □<br>Valor do<br>Imposto<br>Retido |

assessorpúb Tecnologia da informação aplicada à administração pública Identificação: Versão: Folha / Nº:

## Dinstituição Financeira Plano de contas

O sistema permitirá que a instituição cadastre seu plano de contas, para que sua

| 2            | Q       | М | anuten  | ção Plano de Con      | itas      |          |        |
|--------------|---------|---|---------|-----------------------|-----------|----------|--------|
| Con          | ta      |   | nicio   |                       |           |          |        |
| Des          | criçã   | 0 | nicio   |                       |           |          |        |
|              |         |   |         |                       |           | Procurar | Limpar |
| <b>a</b> a < | )<br> ) |   | 🛛 Expo  | rtar 🛛 🔶 Inserir      |           |          |        |
|              |         |   | Conta   | Descrição             | Tipo      |          |        |
| ١.           | ×       | Þ | 0       | FF4.2                 | Sintética |          |        |
| ١.           | ×       | Þ | 1       | 104350                | Sintética |          |        |
| ۸.           | ×       | Þ | 1.01    | x2278-21957,×3830     | Analítica |          |        |
| ١.           | ×       | Þ | 1.02    | 1044590-2580947240    | Analítica |          |        |
| ١.           | ×       | Þ | 2       | 9807C                 | Sintética |          |        |
| ١.           | ×       | Þ | 2.01    | 98930-8250            | Analítica |          |        |
| ۸.           | ×       | Þ | 2.01.02 | sterniços srestance   | Analítica |          |        |
| ١.           | ×       | Þ | 2.02    | 997792 B900           | Analítica |          |        |
| ۸.           | ×       | Þ | 2.03    | 04070, 5000           | Analítica |          |        |
| ١            | ×       | ٦ | 21212   | 8 <b>8</b> 770 (1980) | Analítica |          |        |

escrituração de serviços prestados seja feita com base em seu balancete mensal.

#### Cadastro do plano de contas:

1. Clicar no botão 🕂 Inserir e preencher informações as solicitadas.

2. O plano de contas deverá ser cadastrado um a um até o seu término.

3. Deve ser especificado se a conta é Analítica ou sintética e a Hierarquia das contas.

Obs.: As contas Analíticas que serão usadas para o lançamento de valores. As contas sintéticas são usadas somente em relatórios.

| <b>assessorpúblico</b> <sup>®</sup><br>Tecnologia da informação aplicada à administração pública. |                |         |            |
|---------------------------------------------------------------------------------------------------|----------------|---------|------------|
| Assunto:                                                                                          | Identificação: | Versão: | Folha / №: |
| Cartilha ISS Online                                                                               | DOC-IN         | 1.0     | 19/29      |

### • Serviços Bancários

Possibilitam as Instituições Financeiras a declaração de suas informações das atividades tributadas pelo ISS, viabiliza a declaração das contas de resultados credoras tributáveis pelo ISS diretamente de seu balancete, de acordo com o plano de contas.

| 6           |        | Ma    | anu | tenção     | o Servi | ço Bancár     | io         |            |           |                        |                    |                 |                     |
|-------------|--------|-------|-----|------------|---------|---------------|------------|------------|-----------|------------------------|--------------------|-----------------|---------------------|
| Chier       | da umi |       |     | alala      |         |               |            |            |           | Resu                   | mo Mensal 🕠        | Junho / 2008    |                     |
| T(rver      | inum,  |       |     | 100        |         | ^             |            |            | Registros | Movimento<br>Econômico | Base de<br>Cálculo | Valor<br>Retido | Valor do<br>Imposto |
|             | Visu   | aliza | Cor | ntas Exclo | uídas   | Procurar      |            | par        | 3         | 71.250,00              | 41.250,0           | 0,00            | 2.062,50            |
| <b>ai</b> < | •      |       |     | Todos      | Nenhu   | m 🛛 🧩 Excluir | Expor      | tar   🔶 Ir | nserir    |                        |                    |                 |                     |
|             |        |       |     | Lote       | Seq.    | Situação      | Data       | Conta      | Descrição | Valor                  | Imposto            | Encerrado       |                     |
|             |        | ×     | ₽   | 395        | 1       | Retificado    | 23/06/2008 | 2.01       | MOTO 125C | 10.000,00              | 500,00             | 29/07/2008      |                     |
|             |        | ×     | ۶   | 393        | 1       | Retificado    | 25/06/2008 | 2.02       | MOTO 200C | 1.250,00               | 62,50              | 29/07/2008      |                     |
|             |        | ×     | ₽   | 379        | 1       | Normal        | 01/06/2008 | 2.02       | MOTO 200C | 30.000,00              | 1.500,00           | 29/07/2008      |                     |

| Serviço Bancário                                                                                                    | Após escolher a conta que será            |
|----------------------------------------------------------------------------------------------------|-------------------------------------------|
| Lote 416 Sequência O Competência Junho / 2008<br>Conta Q                                                                                         | declarada, clicando no botão 🔍, do lado   |
| Data // 🖾 Alíquota 5,00                                                                                                    | direito do campo <b>número da conta</b> , |
| Valor         0,00           Base de Cálculo         0,00         Imposto         0,00                                                           | informar:                                 |
| Confirmar Fechar Ajuda                                                                                                    | data de emissão – deverá ser              |
| Últimas Contas Escrituradas Resumo Mensal Junho / 2008                                                                                           |                                           |
| Lote Seq. Data Conta Descrição Valor Imposto<br>395 1 2308/2018 201 MOTO 125C 10.000.00 500.00<br>396 1 2308/2018 201 MOTO 125C 10.000.00 500.00 | informada a data do encerramento do       |
| 393 1 25/06/2008 2.02 MOTO 200C 1.250,00 62,50 <b>3 71.250,00 41.250,00 0,00 2.062,50</b>                                                        | balancete do mês.                         |
| 379 1 01.06/2008 2.02 MOTO 200C 30.000,00 1 500,00                                                                                               | Valor Total – deverá ser informado o      |

total fechado no mês para a conta selecionada. Clicando em **Confirma**, a conta será lançada.

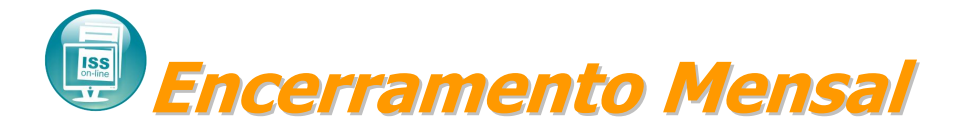

Para realizar a finalização da Declaração Mensal de Serviços é necessário efetuar o encerramento mensal, onde o imposto será lançado e gerado a guia com os valores dos serviços tomados e prestados, para pagamento em qualquer banco autorizado.

|       | Encerrame                                  | ento de Serviços Pre                                                                               | stados                                        |                                  |
|-------|--------------------------------------------|----------------------------------------------------------------------------------------------------|-----------------------------------------------|----------------------------------|
|       | Ti                                         | po do Lote.: Normal                                                                                |                                               |                                  |
|       | Mov. Económico                             | Base de Cálculo                                                                                    | Valor Retido                                  | Valor do Imposto                 |
| Total | 6.000,00                                   | 6.000,00                                                                                           | 0,00                                          | 120,00                           |
|       |                                            |                                                                                                    | Valor do DAM                                  | 120,00                           |
|       | Ŀ                                          | icerrar Serv. Prestados                                                                            |                                               |                                  |
|       | Encerram                                   | ento de Serviços Tor                                                                               | nados                                         |                                  |
|       | Encerram<br>Ti                             | ento de Serviços Tor<br>po do Lote.: Normal                                                        | nados                                         |                                  |
|       | Encerram<br>Ti<br>Mov. Económico           | ento de Serviços Tor<br>po do Lote.: Normal<br>Base de Cálculo                                     | nados<br>Valor Retido                         | Valor do Imposto                 |
| Total | Encerram<br>Ti<br>Mov. Económico<br>321,00 | eerto de Serviços To<br>po do Lote.: Normal<br>Base de Cálculo<br>321,00                           | nados<br>Valor Retido<br>0,00                 | Valor do Imposto<br>8,02         |
| Total | Encerram<br>Ti<br>Mov. Económico<br>321,00 | eerrar Serv. Prestados<br>ento de Serviços Toi<br>po do Lote.: Normal<br>Base de Cálculo<br>321,00 | nados<br>Valor Retido<br>0,00<br>Valor do DAM | Valor do Imposto<br>8,02<br>8,02 |

Após escolher a competência e o exercício, basta clicar no botão Encerrar Serv. Prestados, para que o lançamento do imposto ISS Homologado/Variável e a guia para pagamento sejam gerados para os serviços prestados. Clicar no botão Encerrar Serv. Tomados, para que o lançamento do imposto ISS Retido da fonte e a guia para pagamento sejam gerados para os serviços tomados.

Depois de clicado nos botões de encerramento, aparecerão dois ícones, onde o primeiro será para documento de encerramento mensal e o segundo é o de impressão do documento de arrecadação documento de arrecadação mensoa com os valores apurados.

**Obs.:** É importante que a declaração e as correções de notas, caso houver, sejam efetuadas antes do encerramento mensal, pois notas lançadas e corrigidas posteriormente Grupo Assessor Público serão lançadas em um lote de retificação.

| assessurpublicu                                            |                |         |            |
|------------------------------------------------------------|----------------|---------|------------|
| Tecnologia da informação aplicada à administração pública. |                |         |            |
| Assunto:                                                   | Identificação: | Versão: | Folha / №: |
| Cartilha ISS Online                                        | DOC-IN         | 1.0     | 20 / 29    |

R

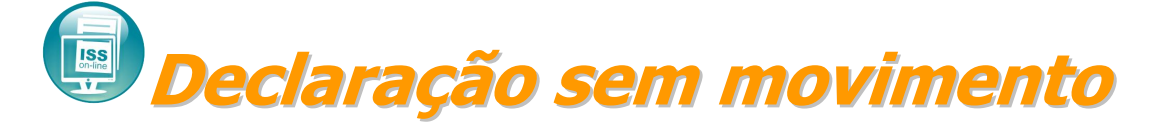

Este procedimento deverá ser realizado nos meses em que não houver emissão de nota fiscal.

| 2                        | Manutenção Ausência de Movimento |       |       |             |          |      |                            |  |  |
|--------------------------|----------------------------------|-------|-------|-------------|----------|------|----------------------------|--|--|
| Data                     | da D                             | )ecla | ração | Igual       | • 11     | 1    | 11                         |  |  |
| Mês de Competência Todos |                                  |       |       |             |          |      |                            |  |  |
| Ano de Competência 2008  |                                  |       |       |             |          |      |                            |  |  |
|                          | Procurar Limpar                  |       |       |             |          |      |                            |  |  |
| <b>41</b> 4              | •                                |       | 🛛 Exp | ortar   🔶 I | nserir   |      |                            |  |  |
|                          |                                  |       | Lote  | Data        | Mês      | Ano  | Tipo                       |  |  |
| ¢                        | ×                                | ₽     | 394   | 09/09/2008  | Outubro  | 2008 | Ausência de Serviço Tomado |  |  |
| ¢                        | ×                                | ₽     | 395   | 09/09/2008  | Novembro | 2008 | Ambos os Serviços          |  |  |

Inicialmente serão apresentados os meses que já foram declarados sem movimento.

 Clicar no botão ausência do movimento.

| C AL           | isência de Movimento                                                            |
|----------------|---------------------------------------------------------------------------------|
| Lote           | 0 Data 09/09/2008                                                               |
| Competência    |                                                                                 |
| Mês            | Agosto 🔽 Ano 2008                                                               |
| Tipo de Declar | ação                                                                            |
| Тіро           | Ausência de Serviço Prestado<br>Ausência de Serviço Tomado<br>Ambos os serviços |
| Atividade      | Comércio varejista especializado de equipamentos e suprimentos de informática 💌 |
| Contribuinte   |                                                                                 |
| Contribuinte   | 51008 Nome INFOTRADE INFORMATICA LTA                                            |
| CPF/CNPJ       | 03193214000110 Mobiliário 11759                                                 |
| Confirmar      | Fechar Ajuda                                                                    |

Para realizar este procedimento basta preencher os campos com o **mês** e o **ano** que não houve a emissão de notas, em seguida informar se foi serviços prestados, tomados ou ambos os serviços não teve movimentação, e clicar no botão <u>confirmar</u> para concluir a declaração.

**Importante:** Ao declarar ausência de movimento não será mais possível escriturar notas na competência informada. Também não é possível declarar ausência de movimento em competências onde contém escrituração de uma ou mais notas.

A qualquer momento a ausência de movimento pode ser excluída para a escrituração de notas.

Após confirmar a ausência de movimento na competência seleciona. É possível realizar a impressão da Declaração de Ausência de Movimento Tributável.

 Clicar no botão 🛱 para emitir a declaração. Será exibido um documento com os dados da declaração da ausência de movimento.

| Pederate dentit | Competêncie:Outubro de 2008                                          |
|-----------------|----------------------------------------------------------------------|
| Dados do Contri | Buinte                                                               |
| inc. Nunicipal. | 11759                                                                |
| OPF (CNPJ.:     | 031 932140 00110                                                     |
| Rezsio Sio ciel | INFOTRACE INFO INATI CA LTA                                          |
| En dereço.:     | NUA MARACANI, 237 VL UNIE EI                                         |
| Cidad e.:       | ARCOMMA - M                                                          |
| Declaração      |                                                                      |
|                 |                                                                      |
| -               | News JIPS BUD. DISC. 1995-1988. TO G. 1216.                          |
| -               | Name, 100,0000, 100,000,000, 100, 100,<br>CPTGP-J, KD SI 234 000,210 |
| -               | Real, 1000-0028 100-002 100, 023.<br>CPTCRFJ, 623 9234 001234        |
| -               | News JERTELER TERMERTOL DIE<br>GPFGRPJ KINGERMERTI                   |
| -               | News Instances Torease for the                                       |
| -               | News INFORMATION DOLLARS                                             |
| -               | News INFORMATION INFORMATION ISK                                     |
| -               | News Internal Journal Tox                                            |
| -               | News INFORMATION INFORMATION INFO                                    |
| -               | News INFORMET THEOREM (IN LINE<br>Company, Constrained               |

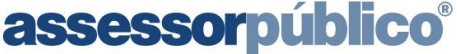

Tecnologia da informação aplicada à administração pública.

## Importação de Arquivos [Arquivo Remessa/NFS-e (RPS)]

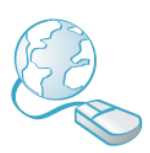

Para realizar a importação de dados de outro sistema ou RPS de NFS-E, selecionar a opção **Escrituração Fiscal/Importação de Arquivo** e informar o diretório/nome do arquivo.txt para Arquivo Remessa e arquivo.xml para NFS-E (RPS).

| ISS OnL                 | in | e                      |
|-------------------------|----|------------------------|
|                         |    |                        |
|                         |    |                        |
|                         |    |                        |
| Guia de<br>Recolhimento | ÷  |                        |
| Nota fiscal             | •  |                        |
| Escrituração<br>Fiscal  | ×  | Serviço Prestado       |
| Documentos              | Þ  | Serviço Tomado         |
| Cadastros               | •  | Serviço Bancário       |
| Leiaute                 | Þ  | Encerramento Mensal    |
| Permissão               | Þ  | 2º Via do Encerramento |
| Atendimento             |    | Ausência de Movimento  |
| OnLine                  | ľ  | Ausência de Movimento  |
| Perguntas<br>Frequentes | Þ  | Bancário               |
| Utilitários             | Þ  | Importação de Arquivos |
| o tanto o               |    | Guia Avulsa            |

A seguir apresentamos os tipos de arquivos que poderão ser importados. **Arquivo Remessa:** Serviço Prestado, Serviço Tomado, R.P.A e Serviços Bancários. **Arquivo NFS-E:** Arquivo RPS de NFS-E.

Obs.: Os leiautes do arquivo de importação Remessa e NFS-E encontram-se disponíveis no site da prefeitura na página de download de arquivos.

| assessorpúblico <sup>®</sup><br>Tecnologia da informação aplicada à administração pública. |                |         |            |
|--------------------------------------------------------------------------------------------|----------------|---------|------------|
| Assunto:                                                                                   | Identificação: | Versão: | Folha / №: |
| Cartilha ISS Online                                                                        | DOC-IN         | 1.0     | 22 / 29    |

#### Para importar Arquivo Remessa seguir conforme a imagem abaixo:

| Importação de Arquivos              |                                                   |                                                          |
|-------------------------------------|---------------------------------------------------|----------------------------------------------------------|
| Arquivo Remessa Importação de NFS-e |                                                   |                                                          |
|                                     | Informe o Caminho e Clique em Importar Arquivo    | Legenda:                                                 |
|                                     | 3º                                                | 2º ↑ Em Processamento<br>Processo finalizado com sucesso |
| Arquives Importados                 |                                                   |                                                          |
| Arquivos importados                 |                                                   |                                                          |
| 📢 🌗 🗊 🛛 🔽 Todos 🖉 Nenhum 🎉 Excluir  |                                                   |                                                          |
| Código Nome do Arquivo Tamanho      | Comp. Data Importação Data Término Status Qtde. M | ov. Econômico Base Cálc. VIr. Imposto                    |

Para importar o arquivo de RPS (Recibo Provisório de Serviços), selecione a aba conforme imagem abaixo:

| 🗐 Importação de Arquivos                                                                               |                                                                                          |
|----------------------------------------------------------------------------------------------------|------------------------------------------------------------------------------------------|
| Arquivo Remessa Importação de NFS-e                                                                    |                                                                                          |
| Informe o Caminho e Clique em Importar Arquivo<br>Procurar<br>Importar arquivo de cancelamento de Nfse | Legenda:<br>Erro de Processamento<br>Em Processamento<br>Processo finalizado com sucesso |
| Arquivos Importados                                                                                    |                                                                                          |
| 🕼 📣 🚯 🛛 🔽 Todos 🛛 🗖 Nenhum 🛛 🗱 Excluir                                                                 |                                                                                          |
| Processo Arquivo Tamanho Início Término Status Qtde. Base Cálc. Mov. Econômico VIr. Impos              | to                                                                                       |
|                                                                                                    |                                                                                          |

**Importante:** Caso seja encontrado problema no arquivo, é gerado um relatório contendo a linha e os dados que estão errados no arquivo. Para exibir o relatório após a validação do arquivo, basta clicar no botão do relatório de inconsistências.

| Importação de Arquivos                                                                                                    |               |                        |                        |                       |                     |                |            |              |  |
|----------------------------------------------------------------------------------------------------|---------------|------------------------|------------------------|-----------------------|---------------------|----------------|------------|--------------|--|
| Arquivo Remessa Importação de NFS-e                                                                                                    |               |                        |                        |                       |                     |                |            |              |  |
| Informe o Caminho e Clique em Importar Arquivo       Legenda:         Procurar           Importar Arquivo           Importar Arquivo         Importar Arq |               |                        |                        |                       |                     |                |            |              |  |
| Arquivos Importados                                                                                                    |               |                        |                        |                       |                     |                |            |              |  |
| Código Nome do Arquivo                                                                                                    | Tamanho Comp. | Data Importação        | Data Término           | Status                | Qtde.               | Mov. Econômico | Base Cálc. | Vlr. Imposto |  |
| □ 🕱 🛃 7 04652068000459 Teste -<br>Gerado - Ata.b.t                                                                                                    | 1,16 05/2012  | 03/05/2012<br>16:44:26 | 03/05/2012<br>16:44:31 | erro ao Gi<br>Arquivo | ravar o 3           | 199,99         | 199,99     | 8,00         |  |
| ACPERINI_Insere_P.bd                                                                                                    | 1,16 04/2012  | 03/05/2012<br>08:50:15 | 03/05/2012<br>08:50:28 | Processo<br>com Suce  | Finalizado 3<br>sso | 388,50         | 0,00       | 0,00         |  |
|                                                                                                    |               |                        |                        |                       |                     |                |            |              |  |

Antes de executar o arquivo, ele necessita ser validado, esse processo verifica se os dados de cada linha esta corretamente posicionada conforme o leiaute.

| <b>assessorpúblico</b> ®<br>Tecnologia da informação aplicada à administração pública. |                |         |            |
|----------------------------------------------------------------------------------------|----------------|---------|------------|
| Assunto:                                                                               | Identificação: | Versão: | Folha / №: |
| Cartilha ISS Online                                                                    | DOC-IN         | 1.0     | 23 / 29    |
|                                                                                        |                |         |            |

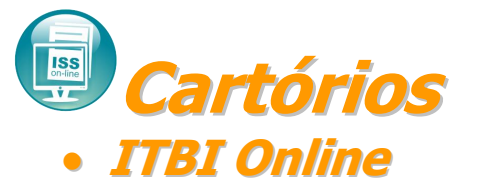

O sistema ISS Online tem a possibilidade de Cartórios emitirem guia de ITBI eletronicamente de maneira que seja possível a impressão da guia por código de barras podendo também ser pago em qualquer banco Febraban. Para isso deverá acessar o menu Escrituração Fiscal / Lançamento de ITBI.

| <b>ISS OnLin</b>       | e                  |
|------------------------|--------------------|
|                        |                    |
| Localizar Menu         |                    |
|                        |                    |
| Escrituração<br>Fiscal | Lançamento de ITBI |
| Escrituração<br>Fiscal | Lançamento de ITBI |

Na tela de manutenção de ITBI clicar sobre o botão Inserir.

| Manutenção do Lançamento de ITBI                      |           |            |                        |                       |                     |
|-------------------------------------------------------|-----------|------------|------------------------|-----------------------|---------------------|
| ITBI Igual 🔻 🗓                                        |           | Resumo M   | ensal Abril /          | 2012                  |                     |
| Proprietário Atual Inicio                             | Registros | Cancelados | Movimento<br>Econômico | Base<br>de<br>Cálculo | Valor do<br>Imposto |
| Visualizar Notas Canceladas Procurar Limpar           | 0         | 0          | 0,00                   | 0,00                  | 0,00                |
| nserir 🔶 🔝 Exportar 🕹 Inserir                         |           |            |                        |                       |                     |
| ITBI CPF/CNPJ Proprietário Atual Operações Imposto La | ançamento | Situação   |                        |                       |                     |
|                                                       |           |            |                        |                       |                     |
|                                                       |           |            |                        |                       |                     |
|                                                       |           |            |                        |                       |                     |

Na tela de lançamento de ITBI informar o CPF/CNPJ do comprador/contribuinte (responsável pelo pagamento do ITBI, pois o imposto será lançado para o mesmo), informar o CPF/CNPJ do requerente onde pode ser o próprio comprador, informar o CPF/CNPJ do vendedor/ transmitente e nome. Pode ocorrer que no campo do comprador e requerente que não exista cadastro, neste caso o sistema habilitará o botão 💾 onde clicando sobre este poderá cadastrar o comprador botão e/ou o requerente. Já +no campo vendedor/transmitente o sistema somente valida se o CPF/CNPJ é valido ou não. O sistema possibilita informar observação no lancamento de ITBI através do campo Observação. Informar os imóveis adquiridos podendo ser mais de um e consequentemente o valor do

| <b>assessorpúblico</b> <sup>®</sup><br>Tecnologia da informação aplicada à administração pública. |                |         |            |
|---------------------------------------------------------------------------------------------------|----------------|---------|------------|
| Assunto:                                                                                          | Identificação: | Versão: | Folha / №: |
| Cartilha ISS Online                                                                               | DOC-IN         | 1.0     | 24 / 29    |

instrumento de cada imóvel adquirido. Informar Qtde/Percentual adquirido do imóvel tendo que informar a área do terreno e edificação adquirida em valores R\$ ou em percentual. Após isso informar a operação do ITBI e o valor para calcular o imposto, sendo demais transmissões de bens ou financiamento conforme mostra a imagem abaixo:

| Operações                                                                    |                      |                                 |             |                                                  |
|------------------------------------------------------------------------------|----------------------|---------------------------------|-------------|--------------------------------------------------|
| Operação                                                                     | Alíquota             | Valor                           | Vr. Imposto |                                                  |
| -=Selecione=-                                                                | 0,00                 | 0,00                            | 0,00        |                                                  |
| -=Selecione=-                                                                |                      |                                 |             | 🛛 <table-cell-rows> Nova Linha</table-cell-rows> |
| To DEMAIS TRANSMISSOES DE BENS                                               |                      |                                 |             |                                                  |
|                                                                              | otal do ITBI         | 0.00                            |             |                                                  |
|                                                                              |                      |                                 |             |                                                  |
| Lancamento de ITBI                                                           |                      |                                 |             |                                                  |
| Código 0 Data de                                                             | Lancamento           | 10/04/2012                      |             |                                                  |
| CPF/CNPJ Comprador/Contribuinte                                              |                      |                                 |             |                                                  |
| CPF/CNPJ Requerente                                                          |                      |                                 |             |                                                  |
| CPF/CNPJ Vendedor/Transmitente Nome V                                        | endedor/Transmitente |                                 |             |                                                  |
| Natureza Imobiliário Urbano 🔻                                                |                      |                                 |             |                                                  |
| Dbservação                                                                   |                      |                                 |             |                                                  |
|                                                                              |                      |                                 |             |                                                  |
| Imóveis                                                                      | T                    |                                 |             |                                                  |
| Cód. do Imóvel Valor Instrumento Logradouro Nún                              | nero Apartamento     | Bairro                          |             |                                                  |
| 0 0,00                                                                       |                      |                                 |             |                                                  |
| 0 0.00                                                                       |                      |                                 |             |                                                  |
|                                                                              |                      |                                 |             |                                                  |
| 0,00                                                                         |                      | 🛛 🖕 Nova Linha                  |             |                                                  |
| Tipo de Transação                                                            |                      |                                 |             |                                                  |
| Transação DEMAIS TRANSMISSOES DE BENS                                        | •                    |                                 |             |                                                  |
| Valor do Imóvel                                                              |                      |                                 |             |                                                  |
| Area do Terreno V. V. Terreno Area Edificada                                 | V. V. Edificação     | V. V. Total                     |             |                                                  |
| Aquisição Parcial                                                            | -,                   |                                 |             |                                                  |
| Qtde./Percent. Adquirido Área do Terreno V. V. Terreno                       | Área Edificada       | V. V. Edificação V. Instrumento |             |                                                  |
| Valor 0,00 0,00                                                              | 0,00                 | 0,00                            |             |                                                  |
| Operações                                                                    |                      | -                               |             |                                                  |
| Operação Alíquota                                                            | Valor Vr. Imposto    |                                 |             |                                                  |
| -=Selecione=- 0,00 0,00                                                      | 0,00                 | $\triangleleft$                 |             |                                                  |
| Totais                                                                       |                      |                                 |             |                                                  |
| Total Operações 0,00 Vr. Total do ITBI 0,00<br>Vr. ITBI 0,00 Nº Lancamento 0 |                      |                                 |             |                                                  |
| o,oo na canyanonto o                                                         |                      |                                 |             |                                                  |
| Confirmar Fechar Aiuda                                                       |                      |                                 |             |                                                  |

Após clicar em confirmar aparecerá uma tela conforme mostra a imagem abaixo informando que os dados não poderão ser alterados após clicar em OK:

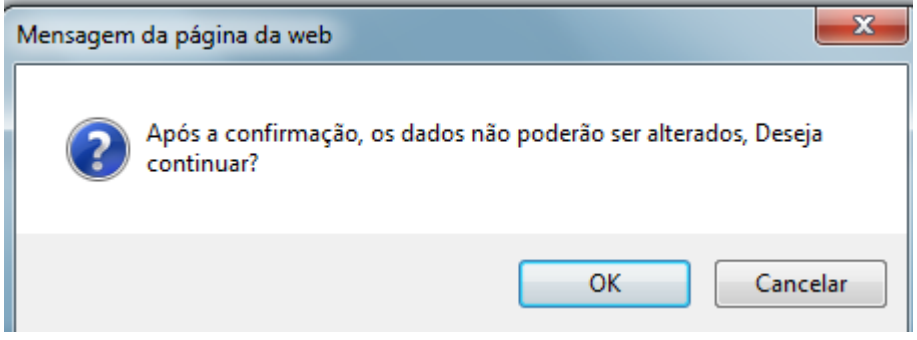

Assunto:

# Guias de Recolhimento

|          | -                                                                                                    | win in    |
|----------|----------------------------------------------------------------------------------------------------|-----------|
| <u>_</u> | and Loose in                                                                                                    |           |
| 1        | And in case of the local division of the local division of the loc | The state |

O sistema **ISSOnline**, totalmente integrado com o Sistema de Receitas da Prefeitura Municipal, permitirá que a empresa consulte seus débitos e pelo próprio sistema faça a emissão da guia de recolhimento para pagamento em qualquer banco autorizado.

| 🙄 Consulta de Débitos                                                                                                    |                       |                             |        |              |               |             |          |                |           |       |         |         |       |           |         |
|----------------------------------------------------------------------------------------------------|-----------------------|-----------------------------|--------|--------------|---------------|-------------|----------|----------------|-----------|-------|---------|---------|-------|-----------|---------|
| Cor                                                                                                    | Contribuinte Código   |                             |        |              |               |             |          |                |           |       |         |         |       |           |         |
| Inse                                                                                                    | rição                 | Igual 💌                     | 0      |              | Consultar     | Limp        | bar      |                |           |       |         |         |       |           |         |
| Contribuinte CPF/CNPJ                                                                                                    |                       |                             |        |              |               |             |          |                |           |       |         |         |       |           |         |
| Para mudar o vencimento do seu D.A.M (Documento de<br>Arrecadação Municipal), basta escolher uma nova data de<br>vencimento no campo indicado e clicar em Atualizar. |                       |                             |        |              |               |             |          |                |           |       |         |         |       |           |         |
| <u>ر</u> ک                                                                                                    | alores /              | Atualizado                  | s para | Vencime      | nto em        | 11/09/200   | 8.       |                | 🔾 Avançar |       |         |         |       |           |         |
| 13                                                                                                    | Extrato               | Exportar                    | Todos  | □ Nenhum     | 🕵 Vencid      | as          |          | _              |           |       |         |         |       |           |         |
|                                                                                                    | Parcela               | Тіро                        | Insc.  | Natureza     | Tributo       | Situação    | Exerc.   | Vencimento     | Lanç.     | Corr. | Juros   | Multa   | Desc. | Total     | № Lanç. |
|                                                                                                    | 02/08                 | Lançamento                  | 11759  | Mobiliário   | ISS<br>HOMOLO | Em Aberto   | 2008     | 10/07/2008     | 157440,64 | 0,00  | 4723,22 | 3148,81 | 0,00  | 165312,67 | 1308039 |
|                                                                                                    | 01/01                 | Lançamento                  | 51008  | Contribuinte | ISS<br>HOMOLO | Contencioso | 2008     | 23/06/2008     | 500,00    | 0,00  | 0,00    | 0,00    | 0,00  | 500,00    | 1308061 |
|                                                                                                    | 01/01                 | Lançamento                  | 51008  | Contribuinte | ISS<br>HOMOLO | Contencioso | 2008     | 07/07/2008     | 1,00      | 0,00  | 0,00    | 0,00    | 0,00  | 1,00      | 1308065 |
|                                                                                                    | 01/01                 | Lançamento                  | 51008  | Contribuinte | ISS<br>HOMOLO | Contencioso | 2008     | 07/07/2008     | 2,00      | 0,00  | 0,00    | 0,00    | 0,00  | 2,00      | 1308066 |
|                                                                                                    | 01/01                 | Lançamento                  | 51008  | Contribuinte | ISS<br>HOMOLO | Contencioso | 2008     | 16/07/2008     | 1000,00   | 0,00  | 0,00    | 0,00    | 0,00  | 1000,00   | 1308070 |
|                                                                                                    | 01/01                 | Lançamento                  | 11759  | Mobiliário   | ISS RETEN     | Em Aberto   | 2008     | 10/09/2008     | 750,00    | 0,00  | 7,50    | 15,00   | 0,00  | 772,50    | 1310822 |
|                                                                                                    | 01/01                 | Lançamento                  | 11759  | Mobiliário   | AUTOINFR      | Em Aberto   | 2008     | 01/09/2008     | 500,00    | 0,00  | 5,00    | 10,00   | 0,00  | 515,00    | 1310821 |
| R                                                                                                    | esumo da<br>º de Parc | a Consulta<br>:elas: 7 Á Ve | encer: | 772,50 Vei   | ncidas: 16    | 7.330,67 T  | otal Dev | ido: 168.103,1 | 7         |       |         |         |       |           |         |

Automaticamente ao entrar na opcão no menu Guia de Recolhimento Consulta Débitos, os débitos relacionados contribuinte ao serão apresentados na tela. Para gerar a quia de recolhimento, basta selecionar os débitos que desejam serem pagos e clicando no . Após marcados os débitos, clicar no botão 🕓 Avançar , onde será apresentado um resumo com todas as parcelas selecionadas.

Caso o resumo apresentado, seiam realmente as parcelas a serem pagas, basta clicar no Imprimir DAM botão do lado esquerdo da tela para que seja guia impressa а de recolhimento. Caso contrário basta clicar no botão wottar wollan para que todos os débitos sejam apresentados tela novamente, na onde poderá ser feita a seleção das parcelas e gerada uma nova quia de recolhimento.

|                                                                 | Consulta                                                                                             | de Dél                                          | bitos                                              |                                                   |                                                               |                                |                                                                        |                                        |                               |                                         |                                    |                               |                                        |                                           |
|-----------------------------------------------------------------|----------------------------------------------------------------------------------------------------|-------------------------------------------------|----------------------------------------------------|---------------------------------------------------|---------------------------------------------------------------|--------------------------------|------------------------------------------------------------------------|----------------------------------------|-------------------------------|-----------------------------------------|------------------------------------|-------------------------------|----------------------------------------|-------------------------------------------|
| Contrib                                                         | uinte                                                                                                |                                                 |                                                    | CP                                                | F / CNPJ                                                      |                                |                                                                        |                                        |                               |                                         |                                    |                               |                                        |                                           |
|                                                                 |                                                                                                    |                                                 |                                                    |                                                   |                                                               |                                |                                                                        |                                        |                               |                                         |                                    |                               |                                        |                                           |
| 🛇 0s \                                                          | /alores das                                                                                          | Parc                                            | elas estã                                          | o atualiz                                         | ados pa                                                       | ra Veno                        | imento em                                                              | 11/09/20                               | 08                            |                                         |                                    |                               |                                        |                                           |
|                                                                 |                                                                                                    |                                                 |                                                    |                                                   |                                                               |                                |                                                                        |                                        |                               |                                         |                                    |                               |                                        |                                           |
|                                                                 |                                                                                                    |                                                 |                                                    |                                                   |                                                               |                                |                                                                        |                                        |                               |                                         |                                    |                               |                                        |                                           |
| Clique n                                                        | o Botão ao lado                                                                                      | para Ge                                         | erar o D.A.M (                                     | Documento                                         | o de Arrecac                                                  | lação Mur                      | nicipal)                                                               | 🔪 Imprimir                             | DAM                           |                                         |                                    |                               |                                        |                                           |
|                                                                 |                                                                                                    |                                                 |                                                    |                                                   |                                                               |                                |                                                                        |                                        |                               |                                         |                                    |                               |                                        |                                           |
| <<                                                              | < Voltar <<<                                                                                         |                                                 |                                                    |                                                   |                                                               | G                              | Tutorial para in                                                       | pressão, Clic                          | jue Aqui !                    |                                         |                                    |                               |                                        |                                           |
|                                                                 |                                                                                                    | _                                               |                                                    |                                                   |                                                               |                                |                                                                        |                                        |                               |                                         |                                    |                               |                                        |                                           |
|                                                                 |                                                                                                    |                                                 |                                                    |                                                   |                                                               |                                |                                                                        |                                        |                               |                                         |                                    |                               |                                        |                                           |
| E Expo                                                          | rtar                                                                                                 | _                                               |                                                    |                                                   |                                                               |                                |                                                                        |                                        |                               |                                         |                                    |                               |                                        |                                           |
| Expo<br>Parcela                                                 | rtar<br>s Selecionad                                                                                 | as                                              |                                                    |                                                   |                                                               |                                |                                                                        |                                        |                               |                                         |                                    |                               |                                        |                                           |
| 🛛 Expo<br>Parcela<br>Parcela                                    | rtar<br>s Selecionad<br>Tipo                                                                         | as<br>Insc.                                     | Natureza                                           | Tributo                                           | Situação                                                      | Exerc.                         | Vencimento                                                             | Lanç.                                  | Corr.                         | Juros                                   | Multa                              | Desc.                         | Total                                  | Nº Lanç                                   |
| Expo<br>Parcela<br>Parcela<br>02/08                             | rtar<br>s Selecionad<br>Tipo<br>Lançamento                                                           | as<br>Insc.<br>11759                            | Natureza<br>Mobiliário                             | Tributo<br>ISS<br>HOMOLO                          | Situação<br>Em Aberto                                         | Exerc.<br>2008                 | Vencimento<br>10/07/2008                                               | Lanç.<br>157440,64                     | Corr.<br>0,00                 | Juros<br>4723,22                        | Multa<br>3148,81                   | Desc.<br>0,00                 | Total<br>165312,67                     | Nº Lanç<br>1308039                        |
| Expo<br>Parcela<br>Parcela<br>02/08<br>01/01                    | rtar<br>s Selecionad<br>Tipo<br>Lançamento<br>Lançamento                                             | as<br>Insc.<br>11759<br>11759                   | Natureza<br>Mobiliário<br>Mobiliário               | Tributo<br>ISS<br>HOMOLO<br>ISS RETEN             | Situação<br>Em Aberto<br>Em Aberto                            | Ехегс.<br>2008<br>2008         | Vencimento<br>10/07/2008<br>10/09/2008                                 | Lanç.<br>157440,64<br>750,00           | Corr.<br>0,00<br>0,00         | Juros<br>4723,22<br>7,50                | Multa<br>3148,81<br>15,00          | Desc.<br>0,00<br>0,00         | Total<br>165312,67<br>772,50           | Nº Lanç<br>1308039<br>1310822             |
| Expo<br>Parcela<br>Parcela<br>02/08<br>01/01<br>01/01           | rtar<br>s Selecionad<br>Tipo<br>Lançamento<br>Lançamento<br>Lançamento                               | as<br>Insc.<br>11759<br>11759<br>11759          | Natureza<br>Mobiliário<br>Mobiliário<br>Mobiliário | Tributo<br>ISS<br>HOMOLO<br>ISS RETEN<br>AUTOINFR | Situação<br>Em Aberto<br>Em Aberto<br>Em Aberto               | Ехегс.<br>2008<br>2008<br>2008 | Vencimento<br>10/07/2008<br>10/09/2008<br>01/09/2008                   | Lanç.<br>157440,64<br>750,00<br>500,00 | Corr.<br>0,00<br>0,00         | Juros<br>4723,22<br>7,50<br>5,00        | Multa<br>3148,81<br>15,00<br>10,00 | Desc.<br>0,00<br>0,00<br>0,00 | Total<br>165312,67<br>772,50<br>515,00 | Nº Lanç<br>1308039<br>1310822<br>1310821  |
| Expo<br>Parcela<br>Parcela<br>02/08<br>01/01<br>01/01<br>Resumc | rtar<br>s Selecionad<br>Tipo<br>Lançamento<br>Lançamento<br>Lançamento<br>o da Consulta              | as<br>Insc.<br>11759<br>11759<br>11759          | Natureza<br>Mobiliário<br>Mobiliário<br>Mobiliário | Tributo<br>ISS<br>HOMOLO<br>ISS RETEN<br>AUTOINFR | Situação<br>Em Aberto<br>Em Aberto<br>Em Aberto               | Ехегс.<br>2008<br>2008<br>2008 | Vencimento<br>10/07/2008<br>10/09/2008<br>01/09/2008                   | Lanç.<br>157440,64<br>750,00<br>500,00 | Corr.<br>0,00<br>0,00<br>0,00 | <b>Juros</b><br>4723,22<br>7,50<br>5,00 | Multa<br>3148,81<br>15,00<br>10,00 | Desc.<br>0,00<br>0,00         | Total<br>165312,67<br>772,50<br>515,00 | Nº Lanç.<br>1308039<br>1310822<br>1310821 |
| Expo<br>Parcela<br>02/08<br>01/01<br>01/01<br>Resuma<br>N° de   | rtar<br>s Selecionad<br>Tipo<br>Lançamento<br>Lançamento<br>Lançamento<br>da Consulta<br>Parcelas: 3 | as<br>Insc.<br>11759<br>11759<br>11759<br>Á Ven | Natureza<br>Mobiliário<br>Mobiliário<br>Mobiliário | Tributo<br>ISS<br>HOMOLO<br>ISS RETEN<br>AUTOINFR | Situação<br>Em Aberto<br>Em Aberto<br>Em Aberto<br>166.600,17 | Ехегс.<br>2008<br>2008<br>2008 | Vencimento<br>10/07/2008<br>10/09/2008<br>01/09/2008<br>Devido: 166.61 | Lanç.<br>157440,64<br>750,00<br>500,00 | Corr.<br>0,00<br>0,00<br>0,00 | <b>Juros</b><br>4723,22<br>7,50<br>5,00 | Multa<br>3148,81<br>15,00<br>10,00 | Desc.<br>0,00<br>0,00<br>0,00 | Total<br>165312,67<br>772,50<br>515,00 | Nº Lanç.<br>1308039<br>1310822<br>1310821 |

**Obs.:** Serão apresentados na tela, todos os débitos relacionados ao contribuinte, sejam eles de ISS ou não, como débitos de imóvel, autos de infração, taxas, etc.

| asse<br>Tecnologia da i | rformação aplicada à administração pública. |                |         |            |
|-------------------------|---------------------------------------------|----------------|---------|------------|
| Assunto:                |                                             | Identificação: | Versão: | Folha / №: |
| Cartilha ISS Online     |                                             | DOC-IN         | 1.0     | 26 / 29    |
|                         |                                             |                |         |            |

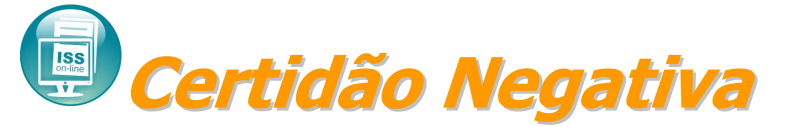

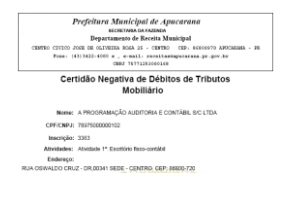

O **ISS Online** integrado totalmente com o Sistema de Receitas da Prefeitura Municipal permitirá que o contribuinte faça a emissão de certidões negativas, sem ter o trabalho de se dirigir à prefeitura para fazer a solicitação da mesma. Bastando informar o código da empresa ou seu CPF/CNPJ.

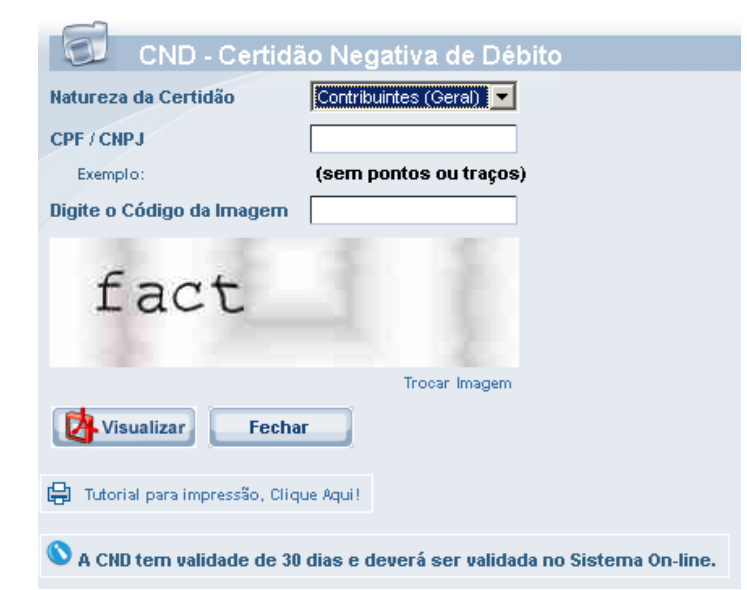

Depois de informar no campo **Natureza** da certidão, se ela será do imóvel, contribuinte ou da empresa, informar o código da empresa ou o seu CPF/CNPJ no campo **CPF/CNPJ** e digitar a palavra na imagem de segurança. **Clique em** 

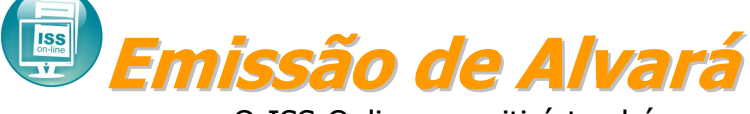

|           | Summer the                                           |   |
|-----------|------------------------------------------------------|---|
|           | ALVARÁ DE LICENÇA                                    |   |
|           | Exercises 200<br>In the right Manager, 2014, 2010 or | _ |
| Aug for a |                                                      |   |

O ISS Online permitirá também que o alvará de licença também seja emito e autenticado eletronicamente. Onde o sistema verificará automaticamente se a taxa de licença do exercício corrente encontra-se paga, caso esteja o alvará poderá ser visualizado e impresso.

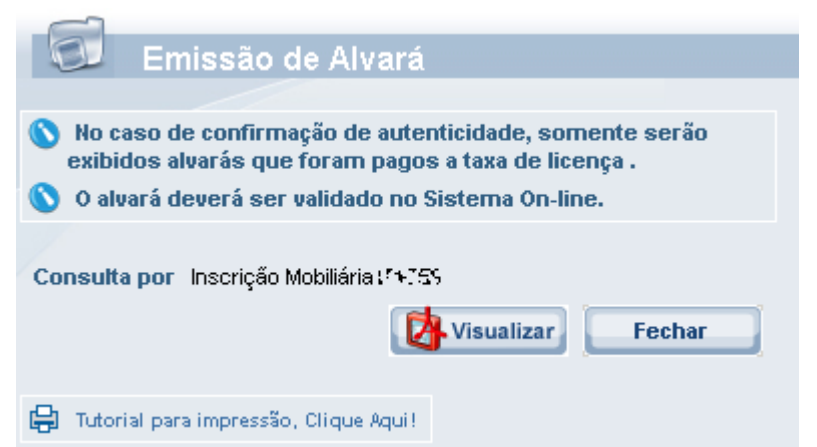

Para a confirmação da impressão do alvará, basta clicar no botão visualizar, que automaticamente, todas as verificações necessárias serão efetuadas e caso tudo esteja correto, o alvará poderá ser visualizado e impresso.

| <b>assessorpúblico</b> ®<br>Tecnologia da informação aplicada à administração pública. |                |         |            |
|----------------------------------------------------------------------------------------|----------------|---------|------------|
| Assunto:                                                                               | Identificação: | Versão: | Folha / №: |
| Cartilha ISS Online                                                                    | DOC-IN         | 1.0     | 27 / 29    |

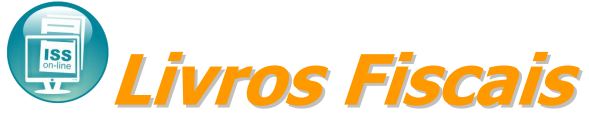

O livro fiscal de serviços poderá ser emitido quando necessário, bastando informar a competência o exercício, tipo e a pagina inicial, para que o livro seja visualizado e impresso.

| Livro de            | Serviços           |
|---------------------|--------------------|
| Competência Inicial | Agosto 💌 / 2008    |
| Competência Final   | Agosto 💌 / 2008    |
| Тіро                | Serviço Prestado 💌 |
| Página Inicial      | 1                  |
| Visualizar          | Fechar             |

O livro pode ser impresso dos serviços prestados e também dos serviços tomados.

Contém o termo de abertura, as notas escrituradas e o termo de encerramento.

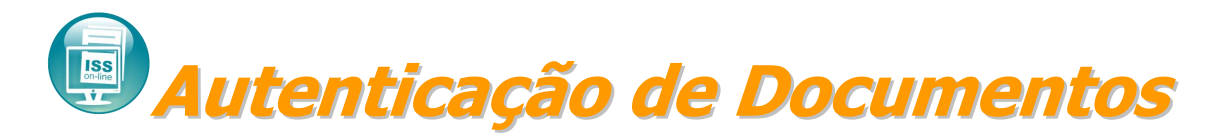

Todo documento emitido pelo ISS Online, possuirá autenticação eletrônica. A autenticidade dos documentos poderá ser confirmada por esta tela, que solicitará as informações contidas no documento emitido, como código de controle, CPF/CNPJ, data e hora de emissão do documento.

| 🖾 🛛 Autenticação de Documentos                                                                  |
|-------------------------------------------------------------------------------------------------|
| Número do Documento                                                                             |
| Data e Hora de Emissão / / 😥 às 00:00:00                                                        |
| Digite o Código da Imagem                                                                       |
|                                                                                                 |
|                                                                                                 |
|                                                                                                 |
| Trocar Imagem                                                                                   |
| Confirmar Fechar                                                                                |
| 🔇 Esses Serviço possibilita a Confirmação de Autenticidade de Documentos Emitidos VIA INTERNET. |

Caso o documento seja verdadeiro, será retornado depois de clicar no botão <u>Confirmar</u> uma tela de confirmação de emissão do documento, caso contrário será emitida uma tela de aviso de documento inválido.

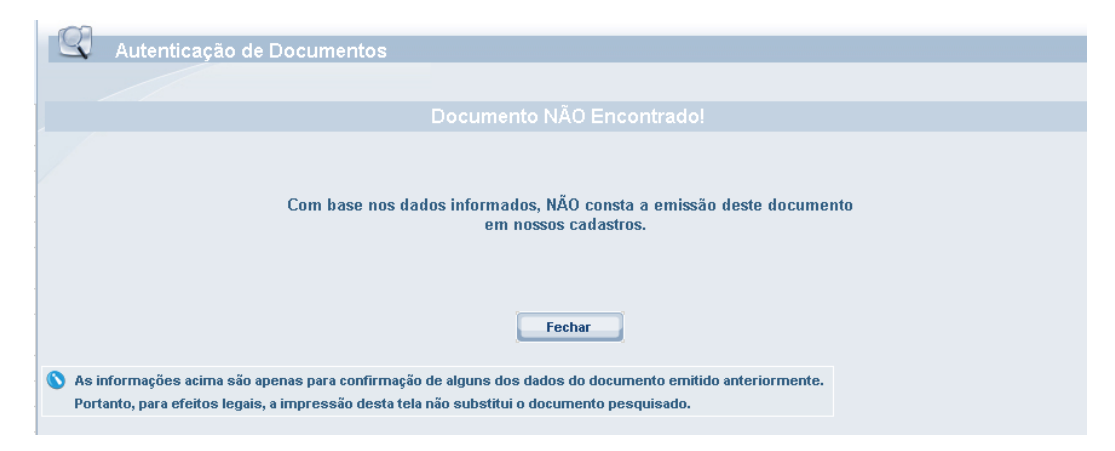

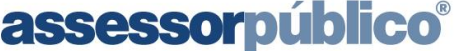

Tecnologia da informação aplicada à administração pública.

Cartilha ISS Online

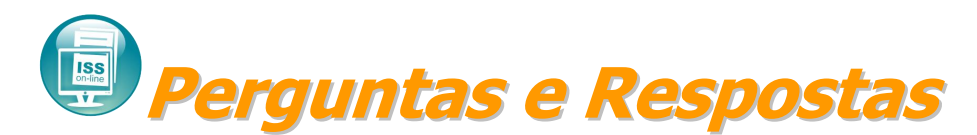

#### O que é o ISS Online?

O ISS Online é uma solução que possibilitará a substituição dos procedimentos manuais de declaração e emissão de guia de recolhimento de ISS por um sistema integrado de gestão, proporcionando mais comodidade, segurança, facilidade e agilidade nos cumprimentos das obrigações tributárias instituídas na Legislação Municipal. Para atender as necessidades das instituições financeiras, existe um módulo específico que permitirá a declaração por meio de seu plano de contas.

#### Quem está obrigado a Declaração Mensal de Serviços?

De acordo com o Decreto nº XXXX de XX de mês de ano, todas as pessoas jurídicas de direito público ou privado estabelecidos no município de Araçatuba/SP, ainda que imunes ou isentas, contribuintes ou não do ISS estão obrigadas a fazer a declaração mensalmente.

#### O que deve ser declarado no ISS Online?

Todos os documentos fiscais que tenham incidência de ISS, relativos a serviços prestados, tomados e intermediados de terceiros.

Mesmo que não haja serviços prestados ou serviços tomados, a declaração deverá ser efetuada informando que não houve movimento econômico.

## Qual a data de início da obrigatoriedade de declaração e qual a data de fechamento mensal?

A obrigatoriedade da escrituração pelo ISS Online inicia na competência do mês de?.

As declarações das notas deverão ser feitas até o dia 10 do mês subseqüente a ocorrência do fato gerador.

#### O que fazer se as informações enviadas a Prefeitura estiverem inexatas?

A qualquer momento o declarante poderá retificar sua declaração, onde será gerado uma guia complementar com os novos valores apurados. Caso a retificação seja de um valor menor que o apurado anteriormente, a diferença deverá ser compensada ou restituída.

## Qual a penalidade aplicável aos responsáveis que deixaram de efetuar a declaração?

Com base na Lei Complementar nº XXX de XX de mês de ano e posteriores alterações, a não declaração incidirá em multa de XXX a XXX UFMs.

#### Como lançar a numeração das notas fiscais emitidas em formulário contínuo?

Deverá ser lançado no sistema o número da nota fiscal e não o número do formulário.

# Na condição de tomador de serviço, tenho que declarar os serviços tomados de prestadores de outros municípios, mesmo se for autônomo? E de outros estados? Posso cadastrar estes prestadores no ISS Online?

Sim. Todos os serviços tomados têm que ser declarados, inclusive aqueles tomados de prestadores de outros municípios e estados. É possível fazer o cadastro de fornecedores de serviços de outros municípios e estados utilizando do CNPJ ou CPF dos mesmos.

## Como emitir a 2<sup>a</sup> via da guia de recolhimento e calcular os juros e a multa por pagamento fora do prazo?

| assessorpúblico <sup>®</sup><br>Tecnologia da informação aplicada à administração pública. |                |         |            |
|--------------------------------------------------------------------------------------------|----------------|---------|------------|
| Assunto:                                                                                   | Identificação: | Versão: | Folha / №: |
| Cartilha ISS Online                                                                        | DOC-IN         | 1.0     | 29 / 29    |

Você poderá fazer a consulta de débitos no sistema e selecionar a parcela a ser paga. O sistema calculará automaticamente os juros e a multa de acordo com a nova data de pagamento.

#### Quais as instituições bancárias estão conveniadas para receber o imposto?

De acordo com o contrato firmado com a municipalidade: C.E.F. - Caixa Econômica Federal, em nível nacional e redes conveniadas (Casas Lotéricas)